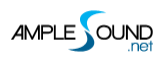

# **Ample Ethno Manual**

Beijing Ample Sound Technology Co. Ltd

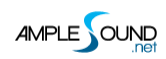

#### Contents

| 1 | INS    | TALLATION & ACTIVATION            | . 8 |
|---|--------|-----------------------------------|-----|
|   | 1.1    | Installation on Mac               | 8   |
|   | 1.2    | Installation on Windows           | 11  |
|   | 1.3 Ac | TIVATION                          | 18  |
| 2 | SET    | TINGS PANEL                       | 21  |
|   | 2.1    | Overview of Settings Panel        | 21  |
|   | 2.2    | Save/Load Preset                  | 22  |
|   | 2.3    | Instrument Path Setting           | 22  |
|   | 2.4    | Master Tune                       | 22  |
|   | 2.5    | MIDI OUT                          | 23  |
|   | 2.6    | Max Voices                        | 23  |
|   | 2.7    | Velocity Layers Thresholds        | 24  |
|   | 2.8    | Poly Bender                       | 24  |
|   | 2.9    | CYCLE MODE                        | 24  |
|   | 2.10   | CYCLE * 3 & CYCLE RESET           | 25  |
|   | 2.11   | MIDI GUITAR MODE SETTING & TOGGLE | 25  |
|   | 2.12   | Customized Parameters Control     | 26  |
|   | 2.1.   | 2.1 MIDI Controller               | 26  |
|   | 2.1.   | 2.2 Automation                    | 27  |
|   | 2.1.   | 2.3 Tips                          | 27  |
|   | 2.12   | 2.4 Fine adjustment & Value reset | 27  |

#### 

| 3 | INS  | TRUMENT PANEL                               | . 28 |
|---|------|---------------------------------------------|------|
|   | 3.1  | Overview of Instrument Panel                | . 28 |
|   | 3.2  | Sample Library Switch                       | . 28 |
|   | 3.3  | TUNER                                       | . 29 |
| 4 | MA   | IN PANEL                                    | . 30 |
|   | 4.1  | Overview of Main Panel                      | . 30 |
|   | 4.2  | Articulations & Poly Legato Keyswitches     | . 32 |
|   | 4.2. | 1 Acoustics & Electrics                     | . 32 |
|   | 4.2. | 2 Sustain & Pop (Artificial Harmonic)       | . 32 |
|   | 4.2. | 3 Natural Harmonic & Artificial Harmonic    | . 32 |
|   | 4.2. | 4 Palm Mute                                 | . 32 |
|   | 4.2. | 5 Slide In from below & Slide Out downwards | . 33 |
|   | 4.2. | 6 Legato Slide (Poly Legato)                | . 33 |
|   | 4.2. | 7 Hammer-On & Pull-Off (Poly Legato)        | . 33 |
|   | 4.2. | 8 Strum                                     | . 34 |
|   | 4.2. | 9 Doubled Keyswitches                       | . 34 |
|   | 4.3  | DOUBLED GUITARS                             | . 34 |
|   | 4.4  | Controllable Resonance Sound                | . 34 |
|   | 4.5  | RICH FRET SOUND                             | . 35 |
|   | 4.6  | GLOBAL SAMPLE START TIME                    | . 36 |
|   | 4.7  | Саро                                        | . 37 |
|   | 4.8  | IVIANUAL VIBRATO WHEEL                      | . 37 |

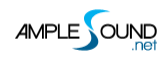

|   | 4.9 S        | TRMAN & CAPOMAN             | 38   |
|---|--------------|-----------------------------|------|
|   | 4.9.1        | StrMan                      | 38   |
|   | 4.9.2        | CapoMan                     | 38   |
|   | 4.10         | FX Sound Group              | 39   |
|   | 4.11         | Poly Repeater               | 39   |
|   | 4.12         | Sound Mode                  | 39   |
|   | 4.13         | Open String First           | 39   |
|   | 4.14         | Play Mode                   | 40   |
|   | 4.15         | Auto Legato Mode            | 40   |
|   | 4.16         | Stroke Noise                | 40   |
| 5 | STRU         | MMER PANEL                  | . 41 |
|   | 5.1 C        | Dverview of Strummer Panel  | 41   |
|   | 5.2 S        | trum Time & Mode            | 42   |
|   | 5.3 B        | ODY RESONANCE & MUTE DEPTH  | 42   |
|   | 5.4 S        | TRUMMER HUMANIZATIONS       | 43   |
|   | 5.4.1        | Humanization (All)          | 43   |
|   | 5.4.2        | Humanization (Each)         | 43   |
|   | <i>5.4.3</i> | Humanization (Velocity)     | 43   |
|   | 5.4.4        | SEQ Swing                   | 43   |
|   | 5.5 C        | -<br>Chord Setting & Switch | 43   |
|   | 5.5.1        | Select Mode                 | 44   |
|   | <i>5.5.2</i> | Detect Mode                 | 46   |
|   |              |                             |      |

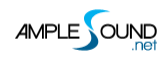

| 5.6 | 6 Сно    | DRD PLAY & SEQ SETTING              | 48 |
|-----|----------|-------------------------------------|----|
|     | 5.6.1    | 14 Strum Notes + 28 Ways to Play    | 48 |
|     | 5.6.2    | SEQ Edit                            | 49 |
|     | 5.6.3    | Save/Load Pattern                   | 50 |
|     | 5.6.4    | SEQ Play                            | 51 |
|     | 5.6.5    | SEQ Export                          | 51 |
| 5.7 | 7 Stri   | JM WITH ARTICULATIONS               | 52 |
|     | 5.7.1    | Strum Legato - Legato Slide         | 52 |
|     | 5.7.2    | Strum Legato - Hammer On & Pull Off | 53 |
|     | 5.7.3    | Slide In Strum                      | 53 |
|     | 5.7.4    | Harmonic Strum                      | 53 |
| 5.8 | B Stru   | JMMER KEYS                          | 53 |
| 6   | RIFFER F | PANEL                               | 54 |
| 6.1 | 1 Ove    | rview of Riffer Panel               | 54 |
| 6.2 | 2 Opei   | RATION                              | 55 |
|     | 6.2.1    | Operation and Key Commands          | 55 |
|     | 6.2.2    | Right-Click Menu                    | 55 |
|     | 6.2.3    | Riff Play Toggle                    | 56 |
| 6.3 | 3 Not    | e Properties                        | 56 |
|     | 6.3.1    | Note Properties                     | 56 |
|     | 6.3.2    | Bend Editor                         | 56 |
|     | 6.3.3    | Note Off Velocity                   | 56 |

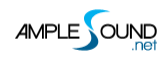

| 6.4  | Expi | RESSION                         | . 57 |
|------|------|---------------------------------|------|
| 6.4  | l. 1 | Icon Position                   | . 57 |
| 6.4  | 1.2  | Icons of Articulations & Legato | . 57 |
| 6.4  | 1.3  | Articulation & Legato Rules     | . 57 |
| 6.5  | FX L | .INE                            | . 58 |
| 6.5  | 5.1  | Articulation & Legato Rules     | . 58 |
| 6.5  | 5.2  | Buzzing                         | . 59 |
| 6.6  | Sco  | re & Global Parameters          | . 59 |
| 6.6  | 5.1  | Global Parameters               | . 59 |
| 6.6  | 5.2  | Score Parameters                | . 59 |
| 6.7  | Імро | ORT & EXPORT                    | . 60 |
| 6.7  | 7.1  | Import MIDI and Tab to Riffer   | . 60 |
| 6.7  | 7.2  | Export Riff to MIDI             | . 61 |
| 6.8  | Pres | set & Save Window               | . 62 |
| 6.8  | 8.1  | Preset Window                   | . 62 |
| 6.8  | 8.2  | Save Window                     | . 62 |
| 6.9  | Prei | FERENCES                        | . 63 |
| 6.10 | D    | ICE                             | . 64 |
| 6.1  | 0.1  | Guitar Dice                     | . 64 |
| 6.1  | 0.2  | Bass Dice                       | . 65 |
| 6.11 | N    | 1easure Setting                 | . 65 |
| 6.12 | S    | TRUM LINE (GUITAR ONLY)         | . 66 |

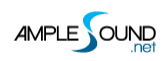

| 7 | TAB  | PLAYER PANEL                       | 5 |
|---|------|------------------------------------|---|
| - | 7.1  | Overview of Tab Panel              | 5 |
| 7 | 7.2  | LOAD TAB                           | 7 |
| 7 | 7.3  | TAB PLAY TOGGLE                    | 7 |
| 7 | 7.4  | ТАВ ЕХРОРТ                         | 7 |
| 7 | 7.5  | HOST PLAYBACK                      | 3 |
| 7 | 7.6  | VELOCITY PROPORTION & HUMANIZATION | 3 |
| 7 | 7.7  | TAB SWING                          | 3 |
| 7 | 7.8  | STRUM TIME PROPORTION              | 3 |
| 8 | FX F | PANEL                              | Э |
| 8 | 3.1  | OVERVIEW OF FX                     | Э |
| 8 | 3.2  | COMPRESSION                        | ) |
| 8 | 3.3  | Overdrive                          | C |
| 8 | 3.4  | 5-Band-EQ                          | C |
| 8 | 3.5  | WAH7                               | 1 |
| 8 | 3.6  | CHORUS                             | 1 |
| 8 | 3.7  | PHASER7                            | 1 |
| 8 | 3.8  | DELAY72                            | 1 |
| 8 | 3.9  | REVERB                             | 2 |
| 9 | EDI  | Γ PANEL                            | 2 |

# **1** Installation & Activation

### 1.1 Installation on Mac

#### 1. Continue to install.

|                    | 🥪 Install Ample Ethno Ukulele                                        |      |
|--------------------|----------------------------------------------------------------------|------|
|                    | Welcome to the Ample Ethno Ukulele Installer                         |      |
|                    | Welcome to Ample Sound Installer!                                    |      |
| Introduction       | This installer will install the Ample Sound Software (VST Audio Init |      |
| License            | RTAS, AAX and Standalone) on your machine.                           |      |
| Destination Select | Please follow the instructions of each following page.               |      |
| Installation Type  |                                                                      |      |
| Installation       |                                                                      |      |
| Summary            |                                                                      |      |
| MAR                |                                                                      |      |
|                    | 1                                                                    |      |
| 6                  |                                                                      |      |
|                    |                                                                      |      |
|                    |                                                                      |      |
|                    |                                                                      | - 11 |
|                    | Go Back Continu                                                      | е    |

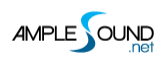

#### 2. Read and accept the license agreement.

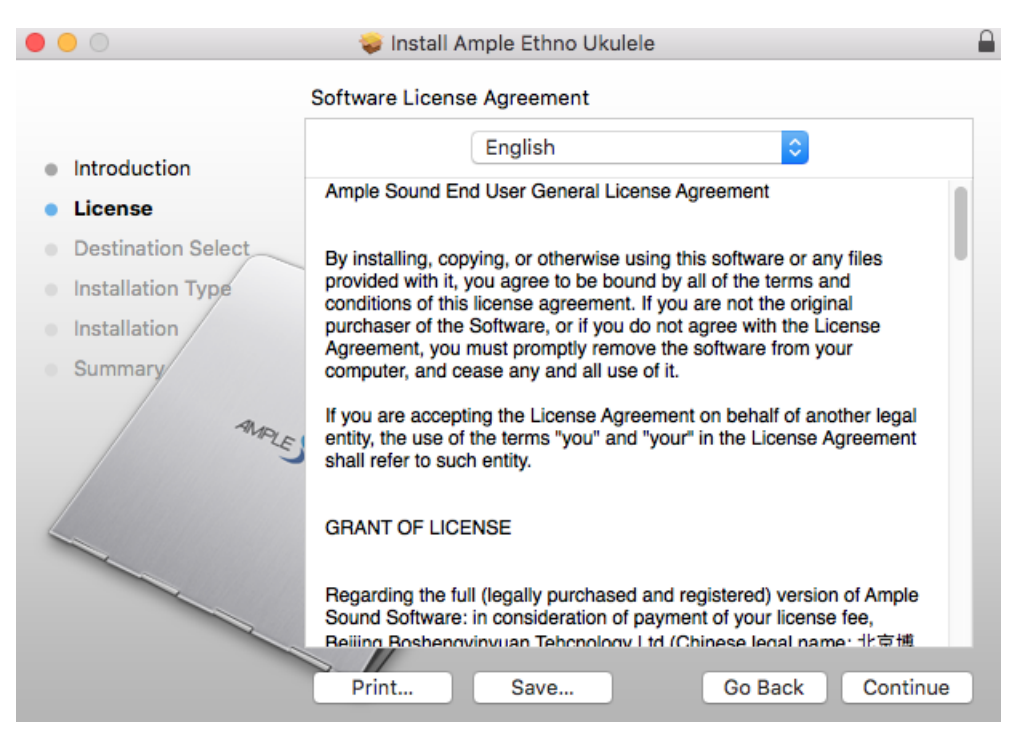

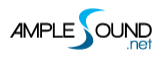

3. Select plugin formats to install. Change Location if you want to install sample library in a

🥪 Install Ample Ethno Ukulele 000 Custom Install on "Macintosh HD" Package Name Location Action Size Introduction AAX (for PT11 and up) 11.9 MB Upgrade AudioUnit Upgrade 11.6 MB License RTAS Install 6.4 MB **Destination Select** • VST Upgrade 11.4 MB Installation Type AEU Library Ample Sound ≎ Upgrade 2.28 GB • Installation Summary AMPLE Space Requireg: 84 GB Remaining: 68.4 GB Go Back Continue

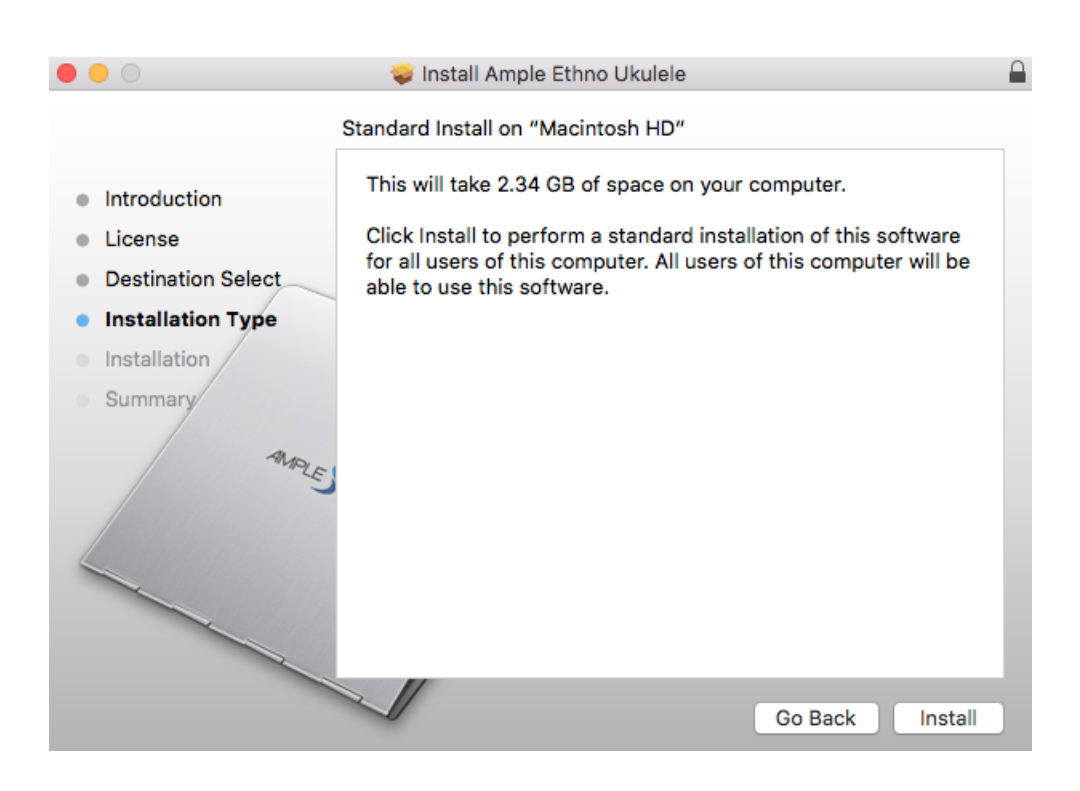

#### different place.

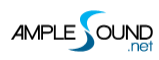

#### 4. Close to exit.

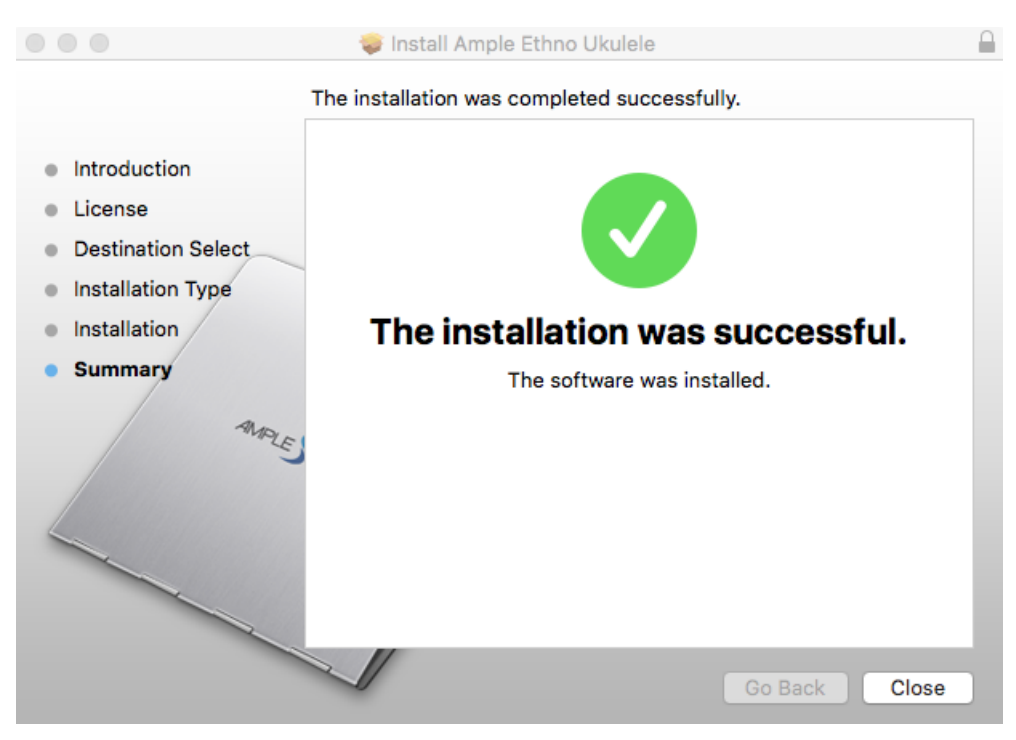

#### **1.2 Installation on Windows**

#### 1. Extract installer.

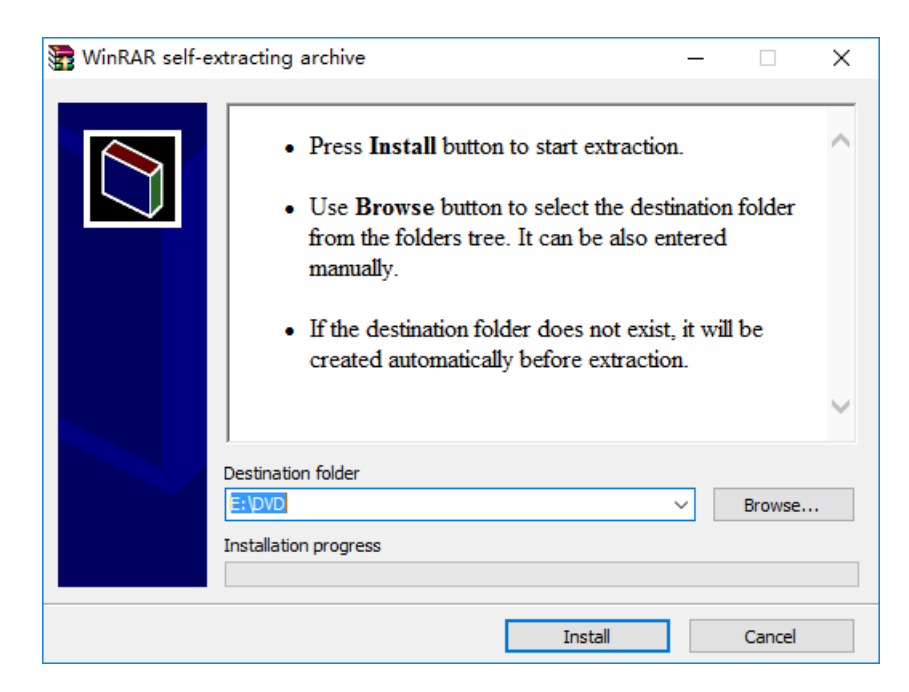

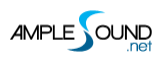

#### 2. Continue to install.

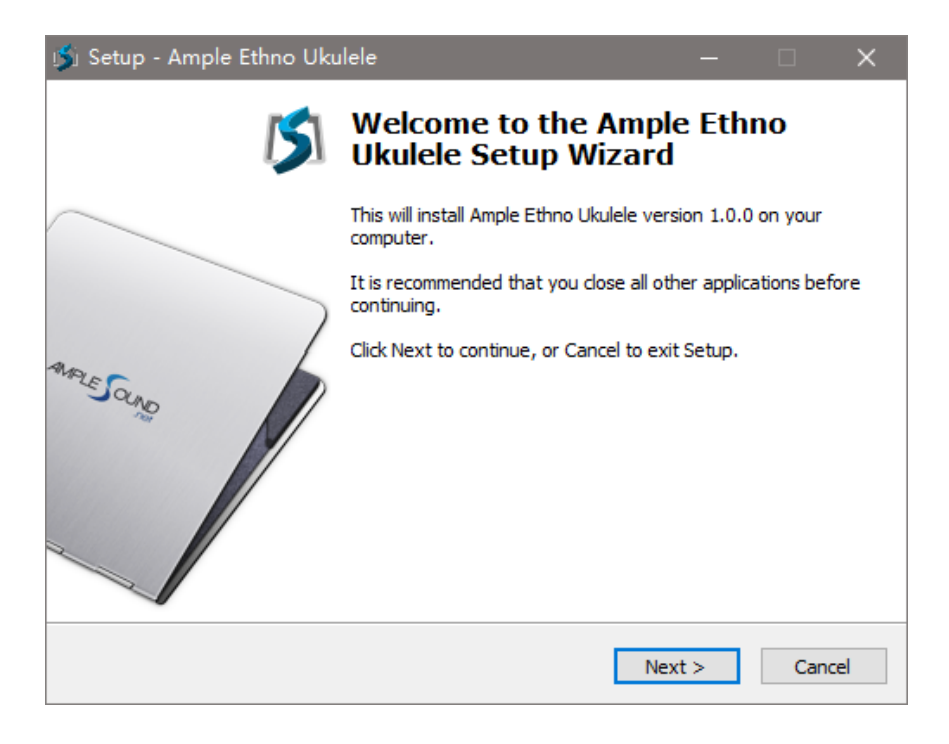

#### 3. Read and accept the license agreement.

| 🗳 Setup - Ample Ethno Ukulele 🧼 🗆 🗆                                                                                                    | ×      |
|----------------------------------------------------------------------------------------------------|--------|
| License Agreement<br>Please read the following important information before continuing.                                                                                                    | 5      |
| Please read the following License Agreement. You must accept the terms of this<br>agreement before continuing with the installation.                                                                                                    |        |
| Ample Sound End User General License Agreement                                                                                                    | ^      |
| By installing, copying, or otherwise using this software or any files provided with<br>it, you agree to be bound by all of the terms and conditions of this license<br>agreement. If you are not the original purchaser of the Software, or if you do not<br>agree with the License Agreement, you must promptly remove the software from<br>your computer, and cease any and all use of it.<br>If you are accepting the License Agreement on behalf of another legal entity, the |        |
| use of the terms "you" and "your" in the License Agreement shall refer to such                                                                                                    | *      |
| <ul> <li>I accept the agreement</li> </ul>                                                                                                    |        |
| ○ I do not accept the agreement                                                                                                    |        |
| < Back Next > 0                                                                                                    | Cancel |

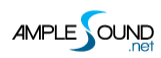

4. Specify location to install standalone.

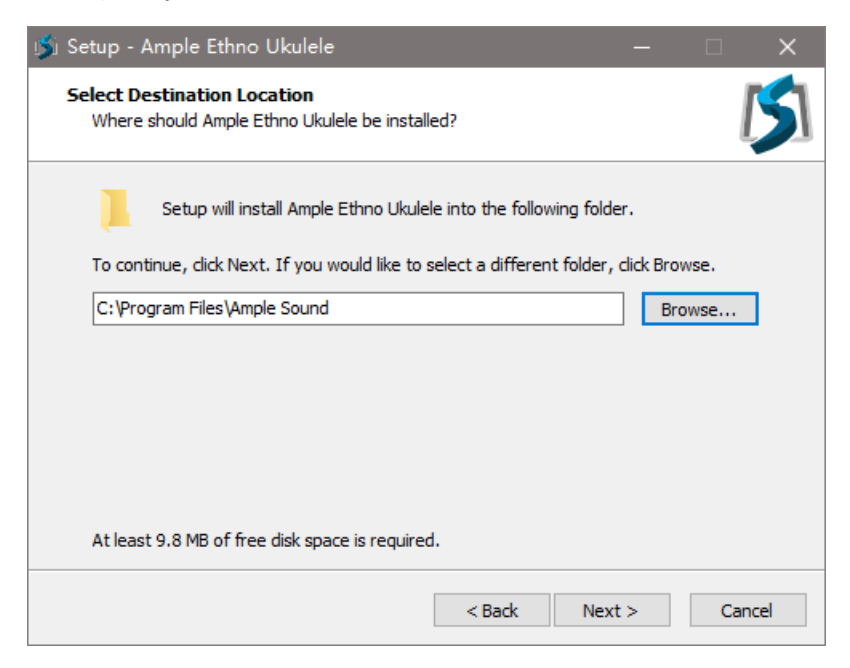

5. Specify location to install 64bit VST.

| 🏂 Setup - Ample Ethno Ukulele                                                                                     | -        |           | ×    |
|----------------------------------------------------------------------------------------------------|----------|-----------|------|
| Select 64bit VST Plugins Directory<br>Ignore and click next if you do not have a directory for 64bit VST plug     | ins      |           | 5    |
| Please choose the path of your 64bit VST plugins: (Ignore and click ne<br>have a directory for 64bit VST plugins) | ext if y | ou do not |      |
| C:\Program Files\Ample Sound                                                                                      | В        | rowse     |      |
|                                                                                                    |          |           |      |
|                                                                                                    |          |           |      |
|                                                                                                    |          |           |      |
|                                                                                                    |          |           |      |
|                                                                                                    |          |           |      |
| < Back Next                                                                                                    | >        | Car       | icel |

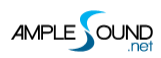

#### 6. Specify location to install 32bit VST.

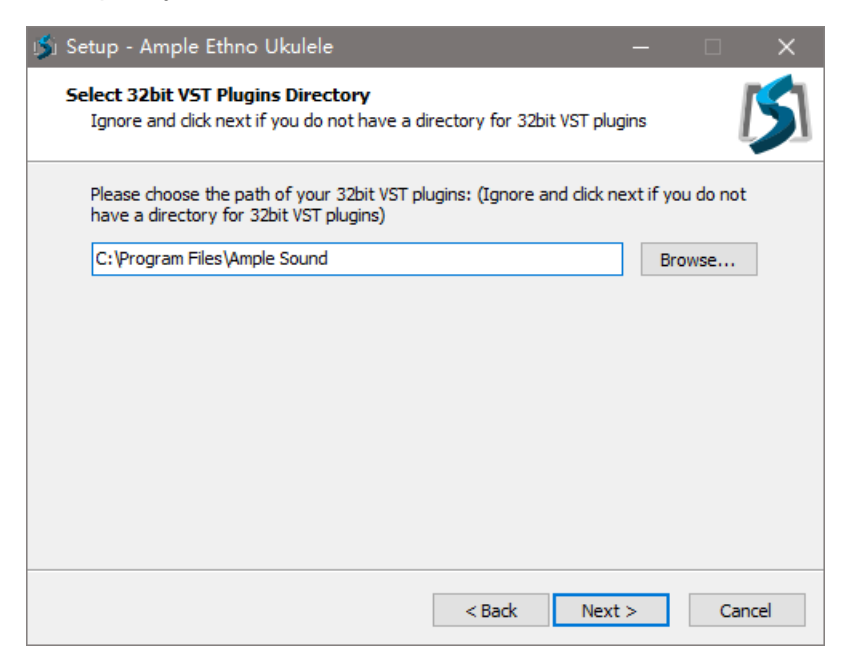

7. Specify location to install sample library.

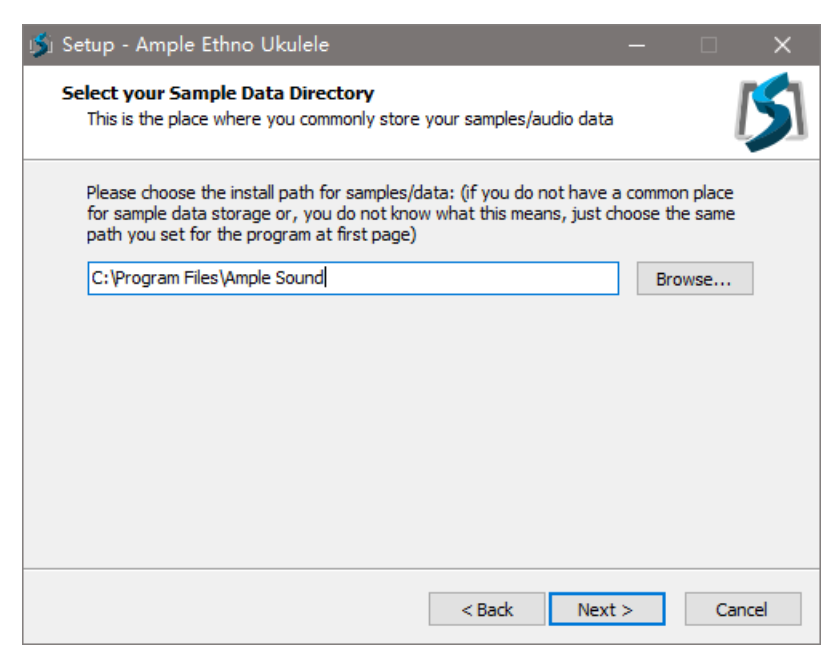

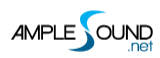

#### 8. Select plugin formats to install.

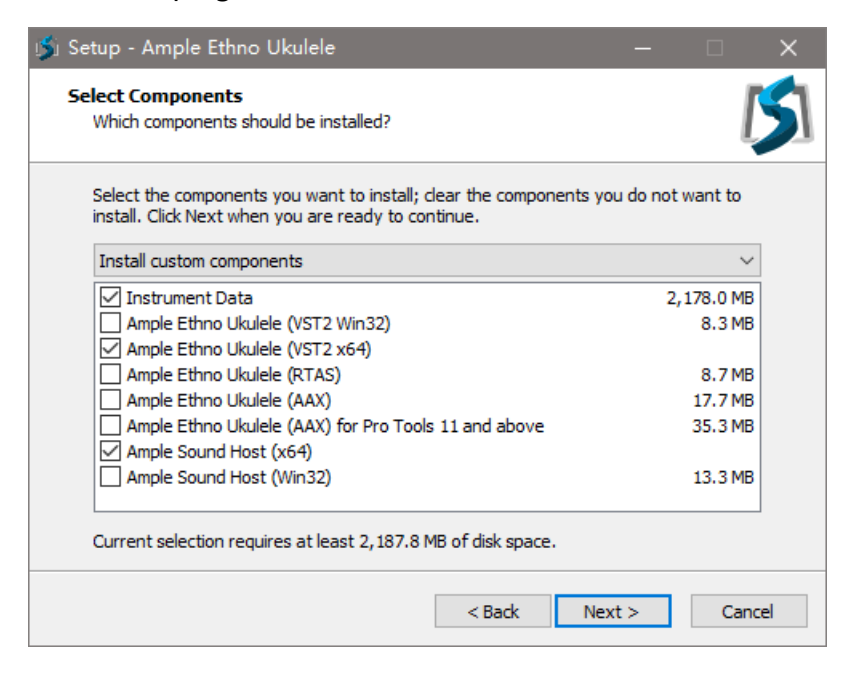

#### 9. Choose if to create a Start Menu folder.

| 💕 Setup - Ample Ethno Ukulele                                                 | _         |           | ×     |
|-------------------------------------------------------------------------------|-----------|-----------|-------|
| Select Start Menu Folder<br>Where should Setup place the program's shortcuts? |           |           | 5     |
| Setup will create the program's shortcuts in the following St                 | art Men   | u folder. |       |
| To continue, click Next. If you would like to select a different folder,      | click Bro | wse.      |       |
| Ample Sound                                                                   | Br        | owse      |       |
|                                                                               |           |           |       |
|                                                                               |           |           |       |
|                                                                               |           |           |       |
|                                                                               |           |           |       |
|                                                                               |           |           |       |
| Don't create a Start Menu folder                                              |           |           |       |
| < Back Next                                                                   | :>        | Ca        | ancel |

#### 10. Finish to exit.

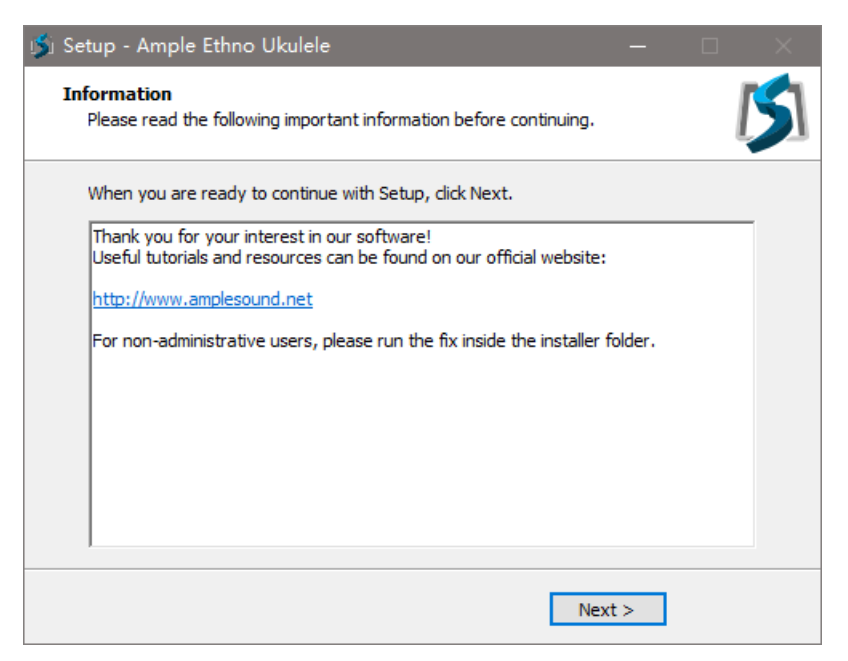

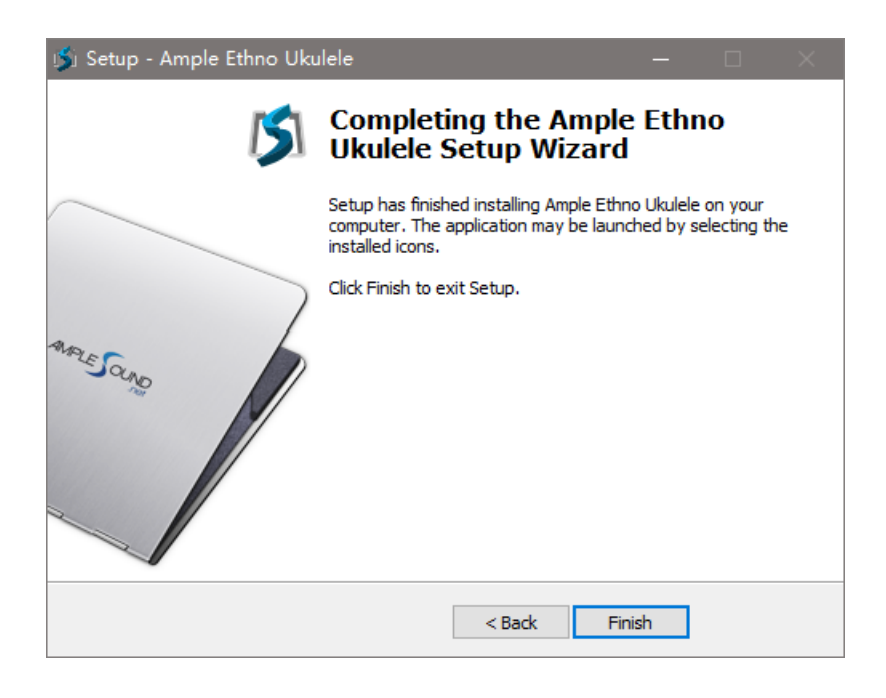

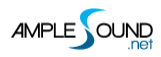

\*Please install Microsoft Visual C++ 2013 Redistributable if program cannot run.

#### Microsoft official download page

| 😸 Microsoft Visual C++ 2013 Redistributable (x64) - 12 – 🗌 🗙                                                                                       |
|----------------------------------------------------------------------------------------------------|
| Microsoft Visual C++ 2013                                                                                                    |
| Redistributable (x64) - 12.0.30501                                                                                                    |
| MICROSOFT SOFTWARE LICENSE TERMS                                                                                                    |
| MICROSOFT VISUAL C++ REDISTRIBUTABLE FOR VISUAL STUDIO<br>2013                                                                                     |
| These license terms are an agreement between Microsoft Corporation (or<br>based on where you live one of its affiliates) and you. Please read them |
| <u>I</u> nstall <u>C</u> lose                                                                                                    |

\*If encountered with error shown above, please close and simply ignore it.

# **1.3 Activation**

- 1. 7-days trial with full features is offered.
- 2. Trial requires an internet connection.

3.Open Activation Manager to activate products, You can activate all of Ample Guitar with one

time activation.

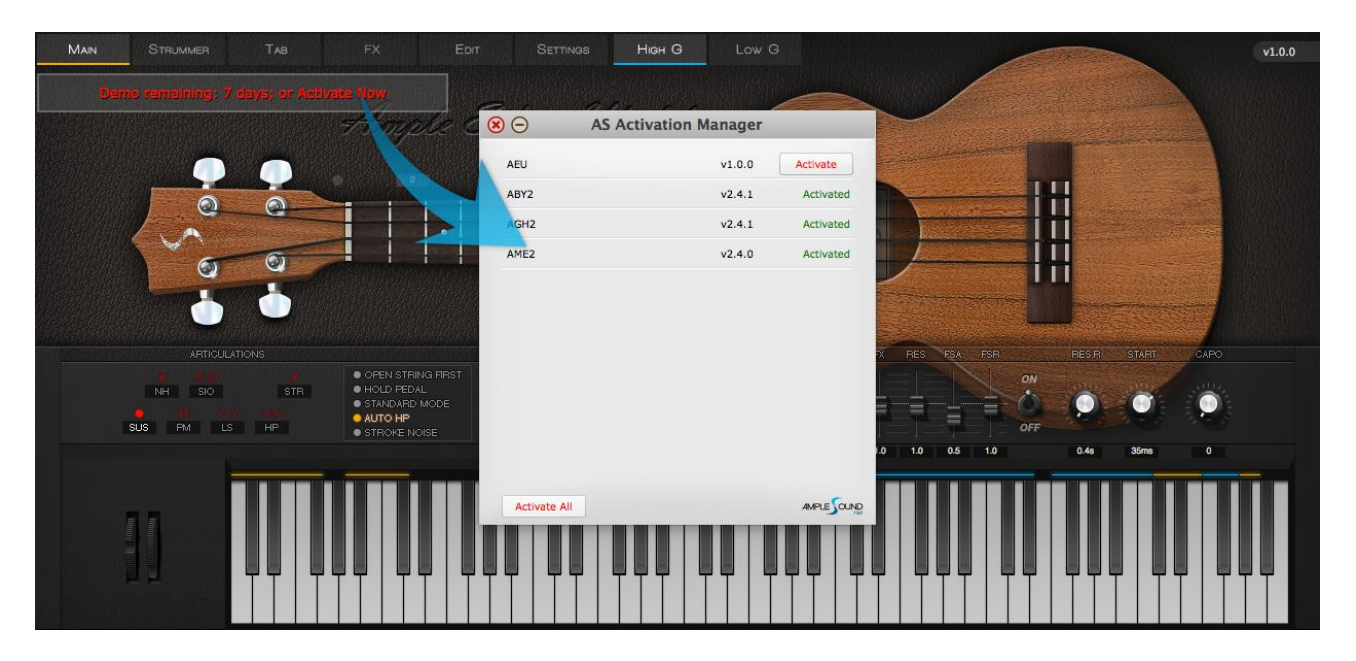

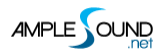

4. Online Activation: fill in User ID and password and click "Activate" to complete activation.

Click "Forgot" if you want to inquire User ID and reset password.

|                                                                                                    | Ample Sound Activation 🛞                                                                                                    |
|----------------------------------------------------------------------------------------------------|----------------------------------------------------------------------------------------------------|
| Demo remaining: 0 days; or Activate Now                                                                                                    | Online Offline                                                                                                    |
| Dear The mail, you received from amplesound<br>Great thanks for your choice of our products,<br>The download links on Windows are:<br>The download link here<br>The download link is for private use only, please do no<br>All Ample Sound's products are watermarked to the or<br>The registered mail:<br>Your registered mail here<br>The User ID is what you have set when you placed the<br>Your UserID here                                                                                                    | Inet       Please input your User ID and Password to activate.         Make sure you have an Internet connection.       Normal use does not require the Internet.         Initial share the internet connection is share the internet.       Internet connection.         Initial share the internet connection.       Internet connection.         Initial share the internet connection.       Internet.         Initial share the internet connection.       Internet.         Initial share the internet.       Internet.         Initial share the internet. |
| The initial Password:<br>Your Password here                                                                                                    | Activate Cancel Forgot                                                                                                    |
| How to install:<br>http://www.amplesound.net/en/tutorial.asp#1.1<br>How to activate:<br>http://www.amplesound.net/en/tutorial.asp#1.3<br>Please activate Ample Gutiar within 7 days.<br>You can sign in to your online MyAmpleSound ac<br>and Password (you can set a new password).<br>http://www.amplesound.net/en/account.asp<br>Upgrades and demo projects can be downloaded<br>Account.<br>Discounts for existing customers may also be pos<br>Our current user forum is hosted at KVRaudio.<br>http://www.kvraudio.com/forum/viewforum.php?f=<br>You may also find our Customer Service on Face<br>free to Like us on the page.<br>http://www.facebook.com/amplesoundtech<br>Tech-Born Music<br>Amplesound.net | Reset your password, enter your registered email address and click the 'Reset' button. A new temporary password will be mailed to your email.   Registered Email:   4789   Get a new challenge   Write the characters in the image above:   Reset                                                                                                    |

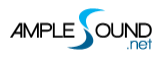

5. Offline Activation: please send Challenge Code and User ID to service@amplesound.net . Our

customer service will send you Key Code within 24 hours. Fill in User ID and Key Code and click

"Activate" to complete activation. Keep your User ID and Key Code in case of reinstallation.

|                                                                                                    | Ample Sound Activation                                                                | <ul> <li>(8)</li> </ul>                                          |
|----------------------------------------------------------------------------------------------------|---------------------------------------------------------------------------------------|------------------------------------------------------------------|
|                                                                                                    | Online Offline                                                                        |                                                                  |
| Ple                                                                                                    | ase send your User ID and Challenge Code shown belo<br>rvice@amplesound.net.          | bw to                                                            |
| Ch                                                                                                    | allenge Code: Copy                                                                    |                                                                  |
| ?!                                                                                                    | tkp3k!CkbzkPtkou#                                                                     |                                                                  |
| Demo remaining: 0 days; or Activate Now Dear The mail you received from amplesound.net                                                                                                    |                                                                                       | d                                                                |
| Below is your Key Code for your Windows system (corresp<br>Challenge Code of:                                                                                                    | User ID: yourUserID                                                                   | registered email address and<br>prary password will be mailed to |
| AGM<br>Userid: Your UserID here<br>KeyCode: Your Keycode here                                                                                                    | ey Code: The key code we sent to you           Activate         Cancel         Forgot |                                                                  |
| Please be sure there is no space at the end of key codes.<br>We are looking forward to your professional praise or comments<br>Our current user forum is hosted at KVRaudio.                                                         | 4789 Get a<br>Write the characters in th                                              | new challenge<br>e image above:                                  |
| http://www.kvraudio.com/forum/viewforum.php?f=245<br>You may also find our Customer Service on Facebook helpful. A<br>free to Like us on the page!<br>http://www.facebook.com/amplesoundtech<br>Best regards<br>Ample Sound Co., Ltd | and feel Reset                                                                        | Cancel                                                           |

6.After activation succeeds, please close Activation Manager and restart program.

Video tutorial on Youtube

# 2 Settings Panel

# 2.1 Overview of Settings Panel

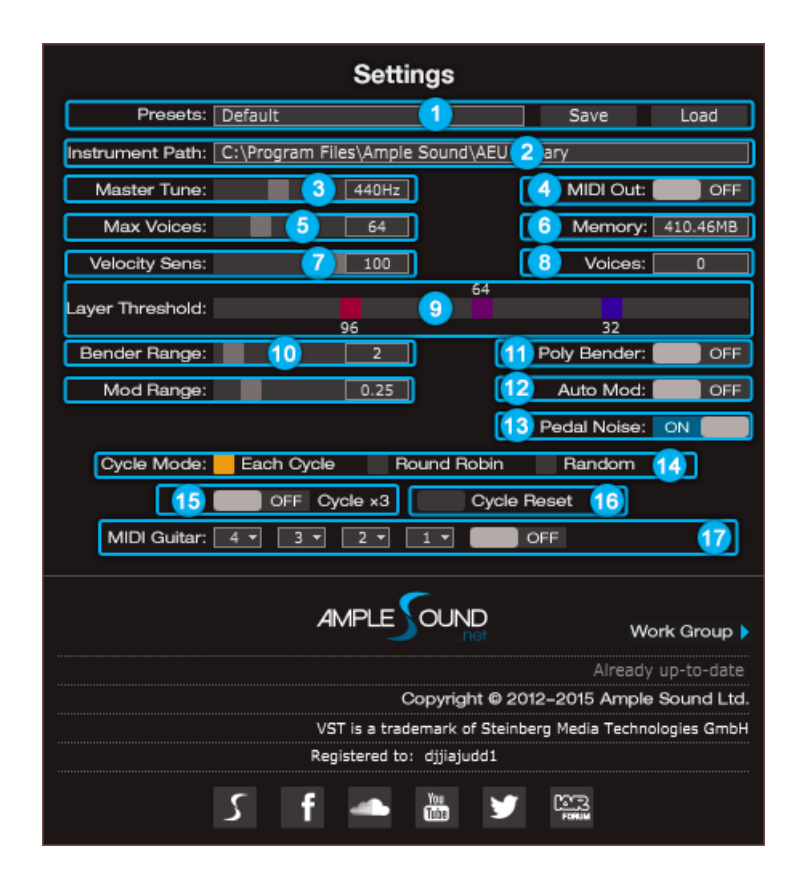

| 1. Save/Load Preset          |
|------------------------------|
| 2. Instrument Path Setting   |
| 3. Master Tune               |
| 4. MIDI Out                  |
| 5. Max Voices                |
| 6. Real Time Memory Display  |
| 7. Velocity Sensitivity      |
| 8. Real Time Voices Display  |
| 9. Velocity Layer Thresholds |
| 10.Bender Range              |
| 11.Poly Bender               |
| 12.Mod Wheel Range           |
| 13.Auto Mod Wheel            |
| 14.Hold Pedal Noise          |

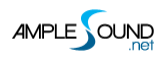

15.Cycle Mode 16.Cycle \*3 & Cycle Reset 17.MIDI Guitar Mode Setting & Toggle

### 2.2 Save/Load Preset

You can save your current parameters setting as local file for later use with other projects or

DAWs.

### 2.3 Instrument Path Setting

You can move sample library folder indicated by original path to anywhere you want, and set

path to new location.

| on Number 2.4.1                                         |           |              | Change Instrum | ent Library Path brary |        | 0                 | Q Searc | h       |      |
|---------------------------------------------------------|-----------|--------------|----------------|------------------------|--------|-------------------|---------|---------|------|
|                                                         |           | Favorites    | Name           |                        | ^ Date | Modified          |         | Size    | Kind |
| Settings                                                |           | All My Files |                | AME2Bg_DBConfig.cf     | Aug    | 25, 2015, 4:26 PM |         | 2.7 MB  | Doc  |
| Presets: Default                                        | Save      |              |                | AME2Bg-1.ascf          | Aug    | 25, 2015, 4:26 PM |         | 30.1 MB | Doc  |
| Instrument Path: //Users/Shared/Ample Sound/AME Library | -         |              |                | AME2Bg-2.ascf          | Aug    | 25, 2015, 4:26 PM |         | 25.7 MB | Doc  |
| Mactor Tupo: 440Hz                                      | MIDLOUT:  | Applications |                | AME2Bg-3.ascf          | Aug    | 25, 2015, 4:26 PM |         | 50.6 MB | Doc  |
|                                                         | MIDI COL. | Desktop      |                | AME2Bg-4.ascf          | Aug    | 25, 2015, 4:26 PM |         | 59.5 MB | Doc  |
| Max Voices: 54                                          | Memory: [ |              |                | AME2Bg-5.ascf          | Aug    | 25, 2015, 4:26 PM |         | 51.3 MB | Doc  |
| Velocity Sens: 50                                       | Voices: [ | Documents    |                | AME2Bg-6.ascf          | Aug    | 25, 2015, 4:26 PM |         | 54.9 MB | Doc  |

### 2.4 Master Tune

Default tune is in 440Hz. You can set tune to any non-standard between 430 and 450Hz.

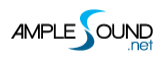

### 2.5 MIDI Out

Toggle on MIDI Out, add a MIDI track in project and set the input to MIDI Out of Ample Guitar.

Then any note being played will be converted to MIDI, including those by strum and tab.

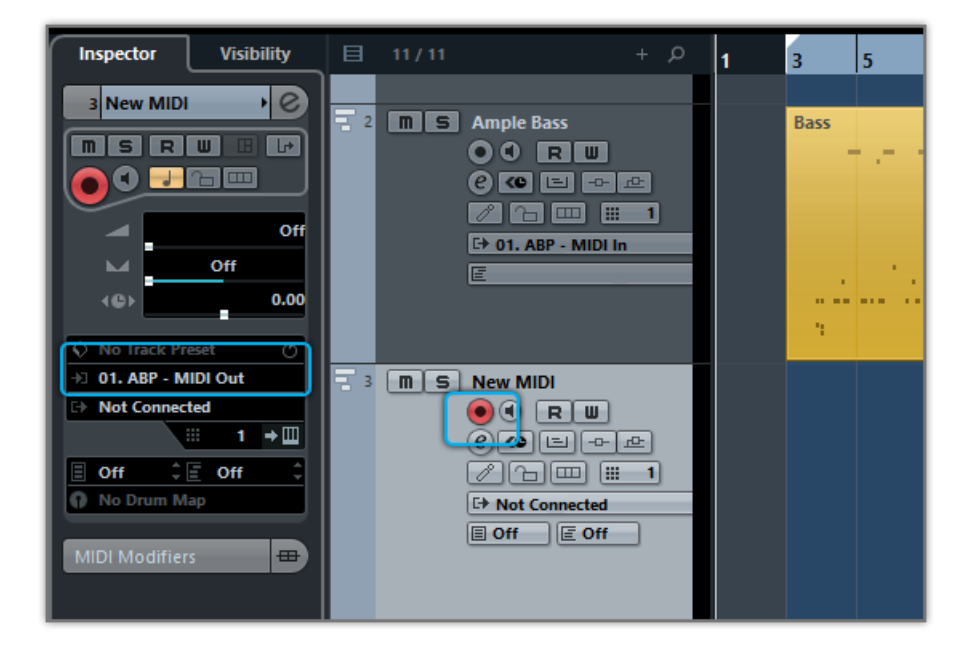

### 2.6 Max Voices

Defines the maximum number of voices which can be played simultaneously. Voices will be

forced stop if the number goes beyond maximum.

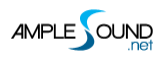

### 2.7 Velocity Layers Thresholds

Rhombic Sampling Structure: Greatly improves sample utilization proficiency.

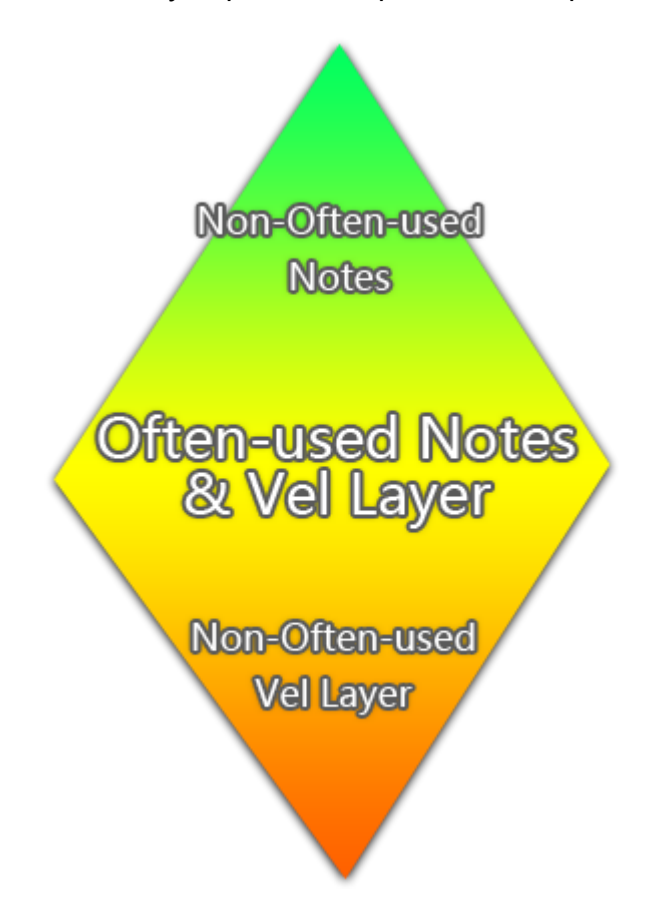

Sliders control velocity thresholds of corresponding layers. Adjust them according to your play

style.

#### 2.8 Poly Bender

When toggled on, open string and multiple notes can be bended.

### 2.9 Cycle Mode

You can switch cycle mode among Each Cycle (default), Round Robin and Random.

Each Cycle: Separate sample cycle for each note and each velocity layer, more appropriate for ARP and Strum.

Round Robin: more appropriate for Solo.

Random: Sample Cycle random

# 2.10 Cycle \* 3 & Cycle Reset

Cycle\*3: When toggled on, 3 times cycles will be available for each note. Cycle Reset: You can reset cycle index here.

## 2.11 MIDI Guitar Mode Setting & Toggle

Toggle on when you use midi guitar as input. Make sure the input channel of midi track is set to

all.

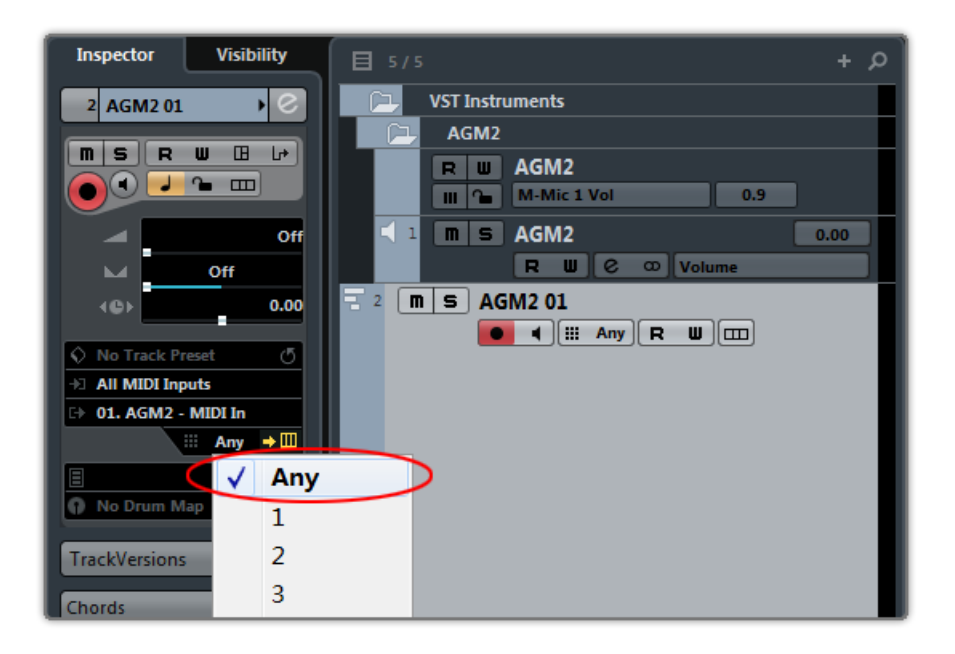

# 2.12 Customized Parameters Control

#### 2.12.1 MIDI Controller

All buttons, knobs and sliders on GUI can be controlled by MIDI Controllers. Alt + click or

right-click a control to open the dialog below and assign a controller.

| Customized Parameters Control |              |  |  |  |
|-------------------------------|--------------|--|--|--|
| Aftertouch                    |              |  |  |  |
| Bender                        | M-Bender     |  |  |  |
| 0 - Bank Select               |              |  |  |  |
| 1 - Mod Wheel                 | M-Mod        |  |  |  |
| 2 - Breath                    | M-Vol FA     |  |  |  |
| 3                             |              |  |  |  |
| 4 - Foot Pedal                |              |  |  |  |
| 5 - Portamento Time           |              |  |  |  |
| 6 - Data Entry(unavailable)   |              |  |  |  |
| 7 - Volume                    | M-Vol Master |  |  |  |
| 8 - Balance                   |              |  |  |  |
| 9                             |              |  |  |  |
| OK Cancel                     | Learn Clear  |  |  |  |

| 1.Left Column: Available controllers, including After Touch, Bender |  |  |  |  |
|---------------------------------------------------------------------|--|--|--|--|
| and MIDI CC.                                                        |  |  |  |  |
| 2.Right Column: Assigned parameters.                                |  |  |  |  |
| 3.OK: Assign the selected controller to the control.                |  |  |  |  |
| 4.Cancel: Close dialog.                                             |  |  |  |  |
| 5.Learn: MIDI Learn.                                                |  |  |  |  |
| 6.Clear: Clear the assigned controller of the control.              |  |  |  |  |

### 2.12.2 Automation

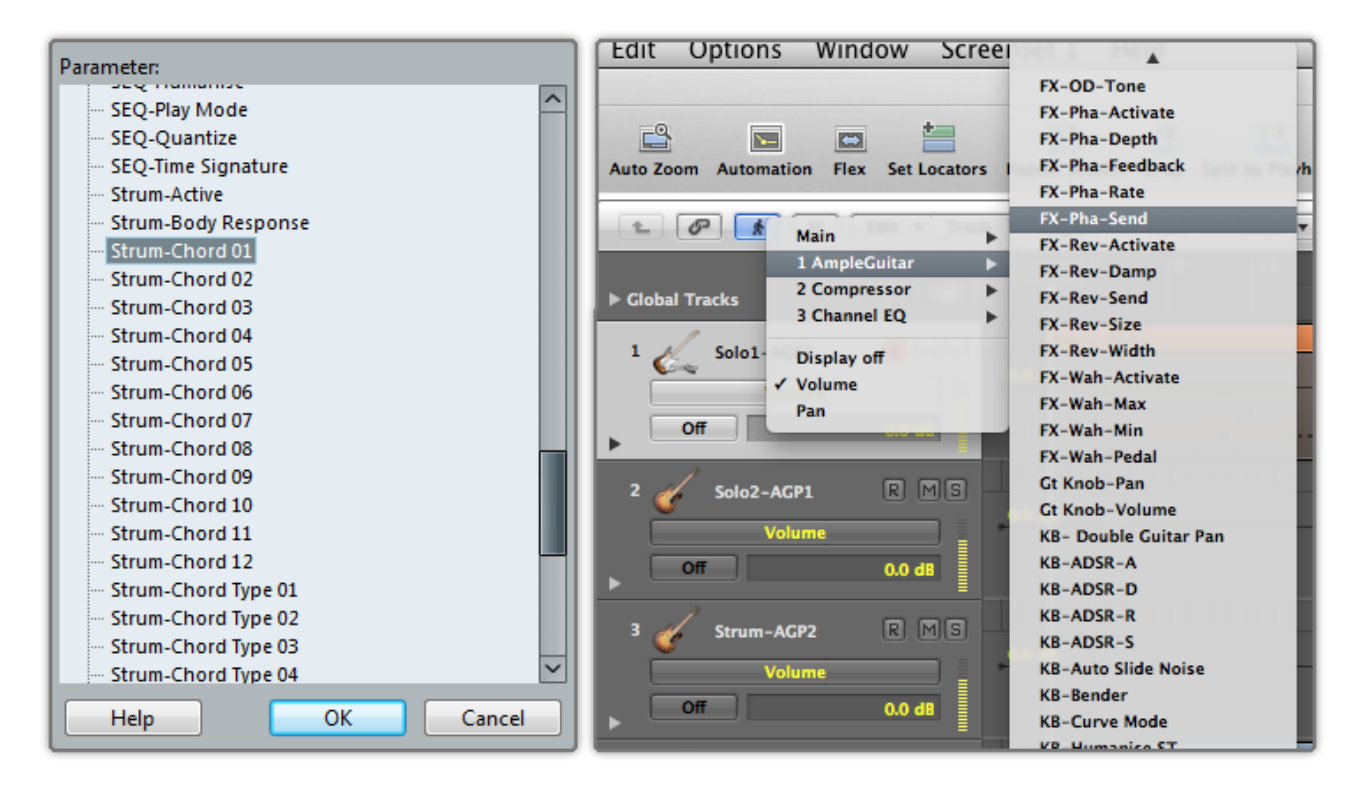

You can also use automation to control parameters.

#### 2.12.3 Tips

Detailed information (tool tips) can be displayed by hovering your mouse over a control.

#### 2.12.4 Fine adjustment & Value reset

Press Shift + click to reset a control to its default value. Press Ctrl and drag the mouse to make fine adjustments.

# **3 Instrument Panel**

# 3.1 Overview of Instrument Panel

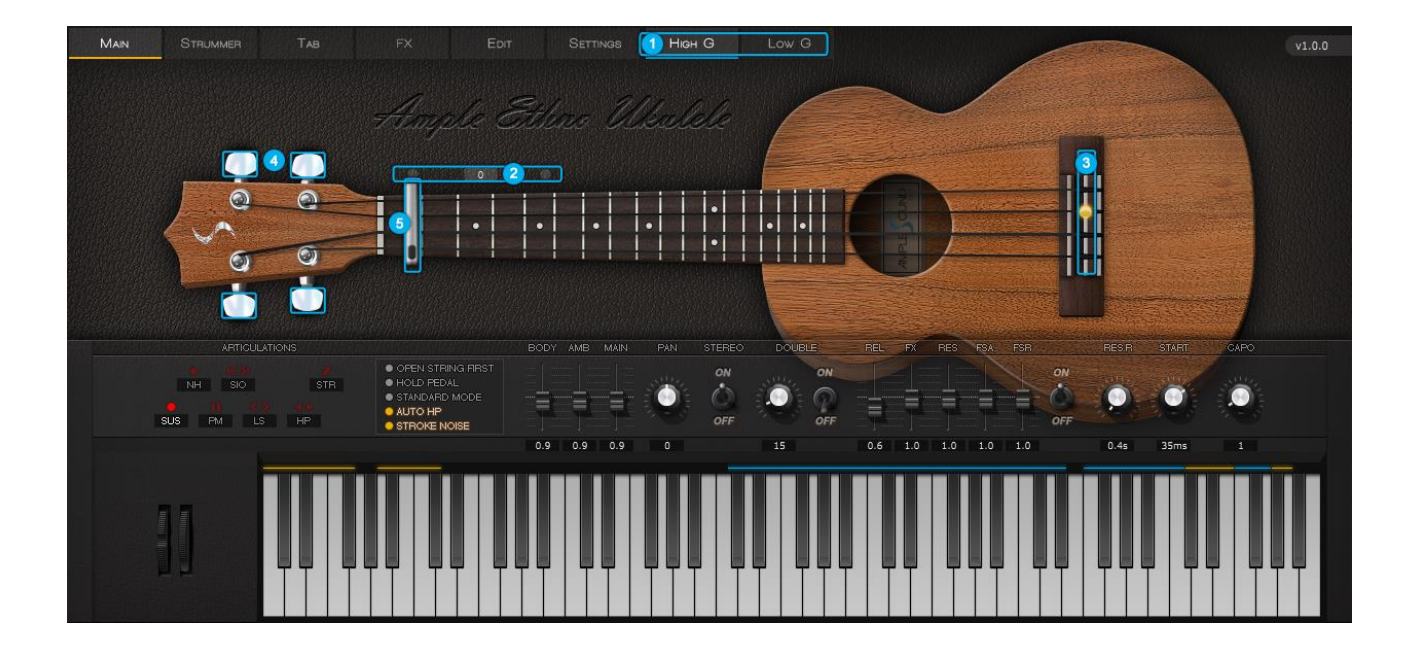

| 1.Sample Library Switch                                   |
|-----------------------------------------------------------|
| 2.Capo Logic - Intelligent Fingering Simulation Algorithm |
| 3.StrMan                                                  |
| 4.Alternate Tuner                                         |
| 5.Capo                                                    |

# 3.2 Sample Library Switch

AEU has two sample libraries: High G and Low G.

\*Sample Library cannot be switched during play.

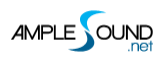

### 3.3 Tuner

You can tune the string by turning its corresponding tuner, 2 semitones down at most. Tuning is

fully compatible with strummer, tab and all articulations.

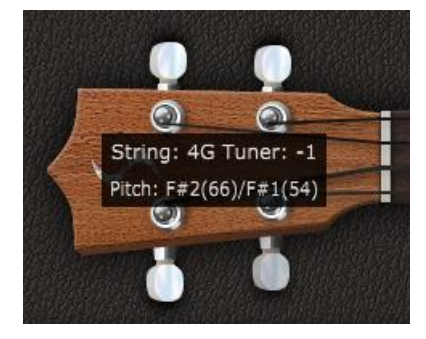

# 4 Main Panel

### 4.1 Overview of Main Panel

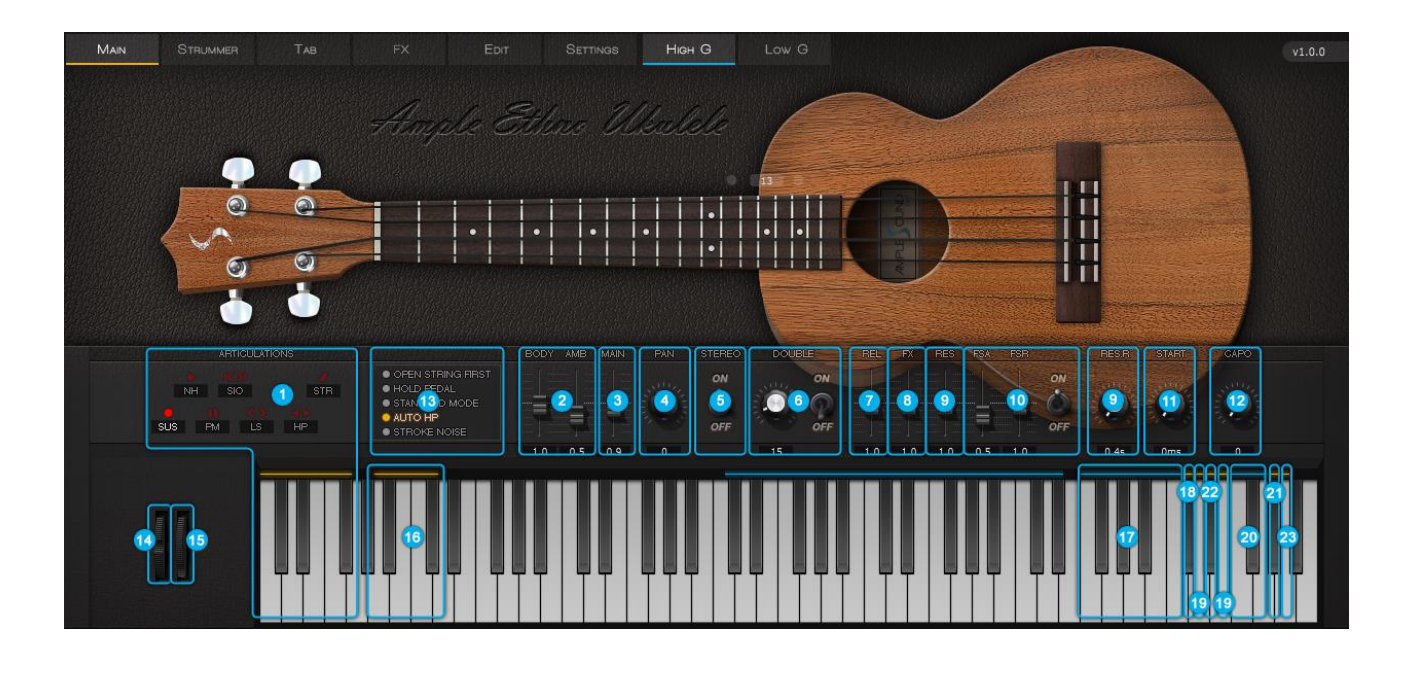

- 1. Articulations & Poly Legato Keyswitches (Important)
- 2. Mic Volume / Pick Attack Accentuation
- 3. Master Volume
- 4. Pan
- 5. Sound Mode
- 6. Doubling Toggle & Width (Important)
- 7. Release Sound Gain
- 8. FX Sound Gain
- 9. Resonance Gain & Time (Original)
- 10. Fret Sound Toggle & Gain (Original)
- 11. Global Sample Start Time (Original)
- 12. Capo
- 13. Open String First, Hold Padel, Play Mode, Auto Legato Mode & Stroke Noise
- 14. Bender
- 15. Manual Vibrato Wheel (Original)
- 16. StrMan & CapoMan
- 17. FX Sound Group

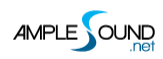

- 18. Strum Mode Toggle
- 19. Poly Repeater (Original)
- 20. Percussion Sound Group 2
- 21. Open String First Toggle
- 22. Auto Legato Mode Switch
- 23. Tab Play Toggle

# 4.2 Articulations & Poly Legato Keyswitches

#### **4.2.1 Acoustics & Electrics**

| Abbr. | Full Name                                 | Keyswitch | Range        |
|-------|-------------------------------------------|-----------|--------------|
| Sus   | Sustain & Pop (Artificial Harmonic)       | C0        | C3 (G2)-D#5  |
| NH    | Natural Harmonic & Artificial Harmonic    | C#0       | G2-D#5       |
| PM    | Palm Mute                                 | D0        | C3(G2)-D#5   |
| SIO   | Slide In from below & Slide Out downwards | D#0       | D3(A2)-D#5   |
| LS    | Legato Slide (Poly Legato)                | EO        | C#3(G#2)-D#5 |
| HP    | Hammer-On & Pull-Off (Poly Legato)        | F0        | C3(G2)-D#5   |
| SG    | Slide Guitar                              | F#0       | C3(G2)-D#5   |

### 4.2.2 Sustain & Pop (Artificial Harmonic)

Keyswitch is C0. Notes of velocity less than 127 will be Sustain. For acoustics, notes of velocity

127 will be Pop.

### 4.2.3 Natural Harmonic & Artificial Harmonic

Keyswitch is C#0

#### 4.2.4 Palm Mute

Keyswitch is D0. Lower the velocity, greater the mute depth. If you press C0 and D0 at the same time, subsequent notes of high velocity will be Sustain and notes of low velocity will be Palm Mute.

#### 4.2.5 Slide In from below & Slide Out downwards

Keyswitch is D#0. When D#0 is before a note, subsequent note will be Slide In. When D#0 is during a note, Slide Out is triggered whose velocity is determined by D#0. Articulation will revert to Sustain when note ends.

#### 4.2.6 Legato Slide (Poly Legato)

Keyswitch is E0. The two notes must overlap and E0 must be ahead of the start note. Articulation will revert to previous one when destination note ends. Slide triggered by E0 of high velocity will change fret position. Low velocity will not.

**Poly Legato:** Press the highest note of destination set to slide upwards; Press the lowest note of destination set to slide downwards.

**Slidesmoother:** The speed of long legato slide (slide more than 2 frets) is determined by the velocity of destination note. Higher the velocity, faster the speed.

**Auto Slide:** When keyboard/solo mode is off and auto legato mode is Auto LS, two overlapped note on same string will make a slide automatically without keyswitch.

#### 4.2.7 Hammer-On & Pull-Off (Poly Legato)

Keyswitch is F0. The two notes must overlap and F0 must be ahead of the start note. Articulation will return to previous one when destination note ends. HP triggered by F0 of high velocity will change fret position if it goes beyond. Low velocity will not.

**Auto HP:** Ample Guitar can switch to HP automatically if there is a legato on one string, without pressing a Keyswitch first. if you don't need it, open "keyboard mode".

**Poly Legato:** The HP Keyswitch can also change the Capo in the same way as LS, Highly-advanced scripting logic enables this feature to select both the correct "capoed" fret and string, to exactly replicate a real guitar performance.

#### 4.2.8 Strum

Keyswitch is F#0, If you press C0 and F#0 at the same time, subsequent notes on A and E string will be Sustain and notes on C and G string will be Strum.

#### 4.2.9 Doubled Keyswitches

Press 2 Keyswitches at the same time to get two articulations to switch via velocity layer

#### 4.3 Doubled Guitars

Toggle on to achieve an authentic doubling effect with only one AEU.

The Double knob adjusts the time difference between the notes on the left and right channels

#### 4.4 Controllable Resonance Sound

Resonance is an indispensable part of the expressiveness and realism of an acoustic instrument. During a live performance, the player controls the volume and duration of resonance manually,

Ample Ethno simulates this control.

Silent Press(G5), Silent Stroke(G#5) and releasing Hold Pedal can mute ringing resonance.

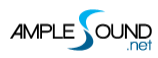

# 4.5 Rich Fret Sound

In real performance, hand is constantly moving and touching fretboard. Without fret sound virtual instruments would sound artificially "clean".

### 4.6 Global Sample Start Time

After pick strokes string, it takes around 50ms to get the string really vibrating. Ample Ethno

preserves the moment of the stroke, otherwise it will sound like piano.

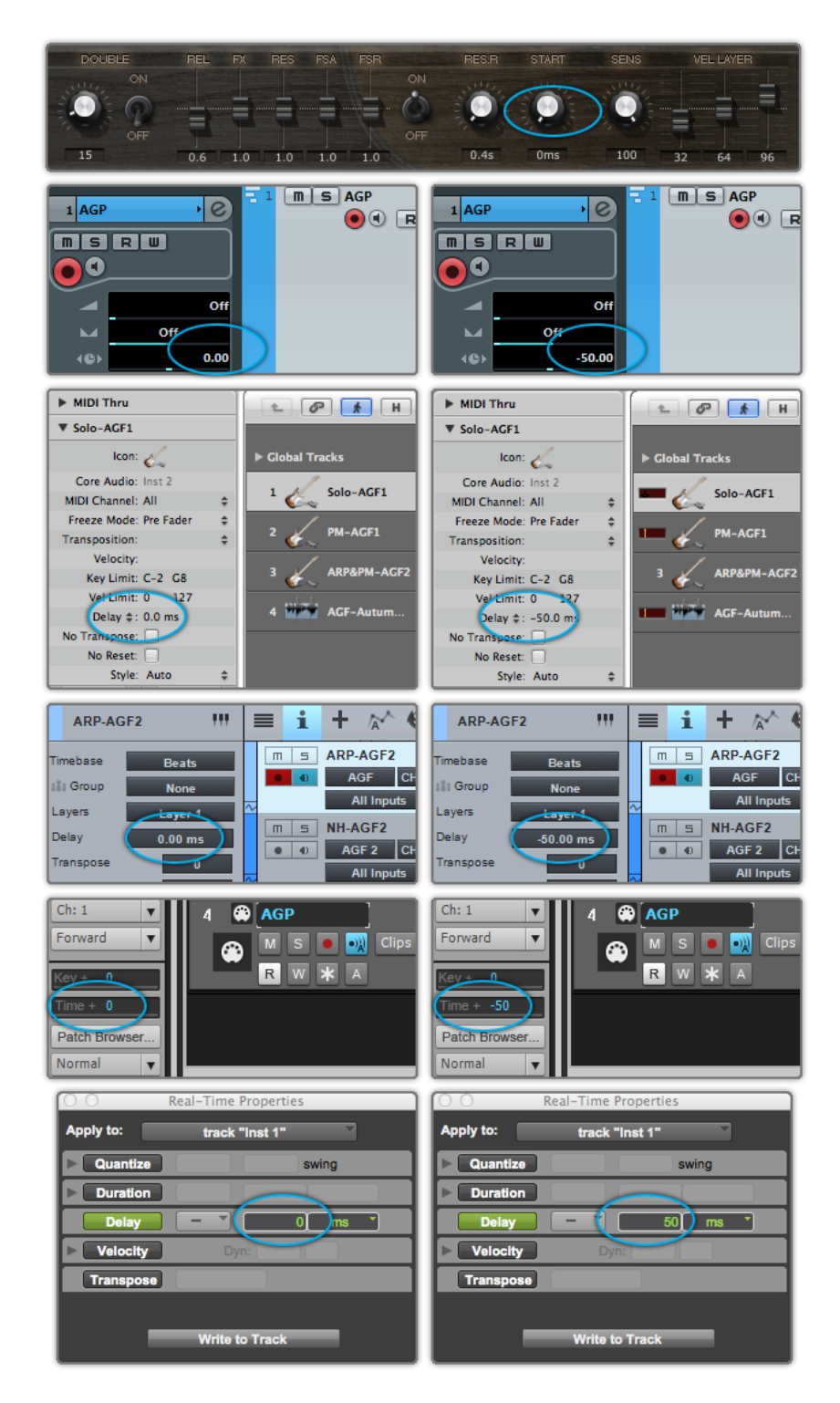
Set Start Time to 50ms and Track Delay of DAWs to 0ms as shown in the figure above on the left for real-time playing.

Set Start Time to 0ms and Track Delay of DAWs to -50ms as shown in the figure above on the right for playback or export.

If your DAW doesn't support Track delay, you will need to drag tracks a few ms (according to start time) forward manually, or use the formula of Time to BPM: **Track Delay(beat) = Time(s)** 

\* Tempo / 60, e.g. for 50ms, you need to drag tracks 0.1 beat or 48 ticks forward when Tempo

= 120.

You need to export audio one bar earlier after Track Delay is set as shown in the figure below.

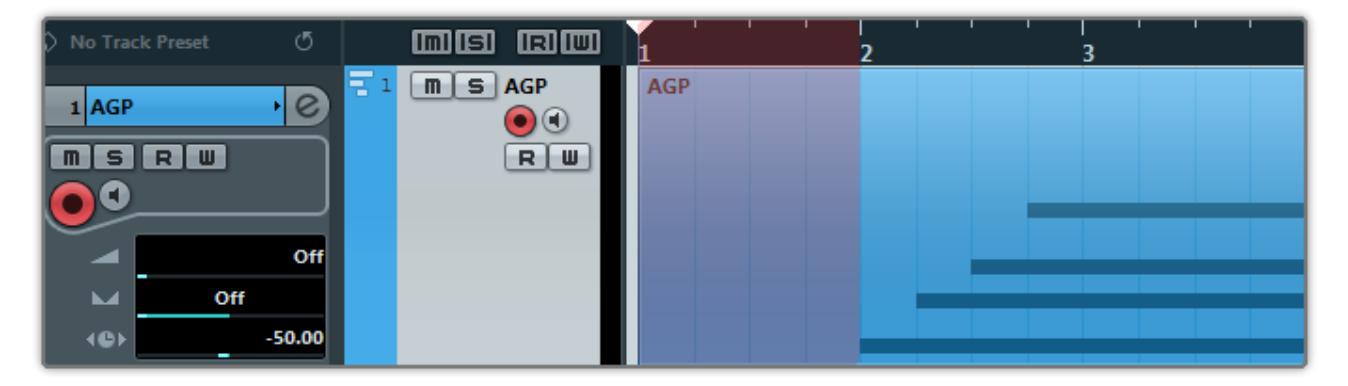

#### 4.7 Capo

Shifts all incoming notes without need to change original.

## 4.8 Manual Vibrato Wheel

Vibrato can be controlled by hand like a real guitarist does. If you want to vibrate automatically,

open Settings Panel to toggle on Auto Mod.

# 4.9 StrMan & CapoMan

#### 4.9.1 StrMan

Specify a string to be played manually. A0-C1 correspond to 4th string-1st string. High velocity StrMan will affect fret position , while low velocity will not.

# 4.9.2 CapoMan

Switch to a fret position manually. Press C#1 and the CapoMan line (yellow) will appear. Then press G1-A2 to switch to position 0-14 respectively.

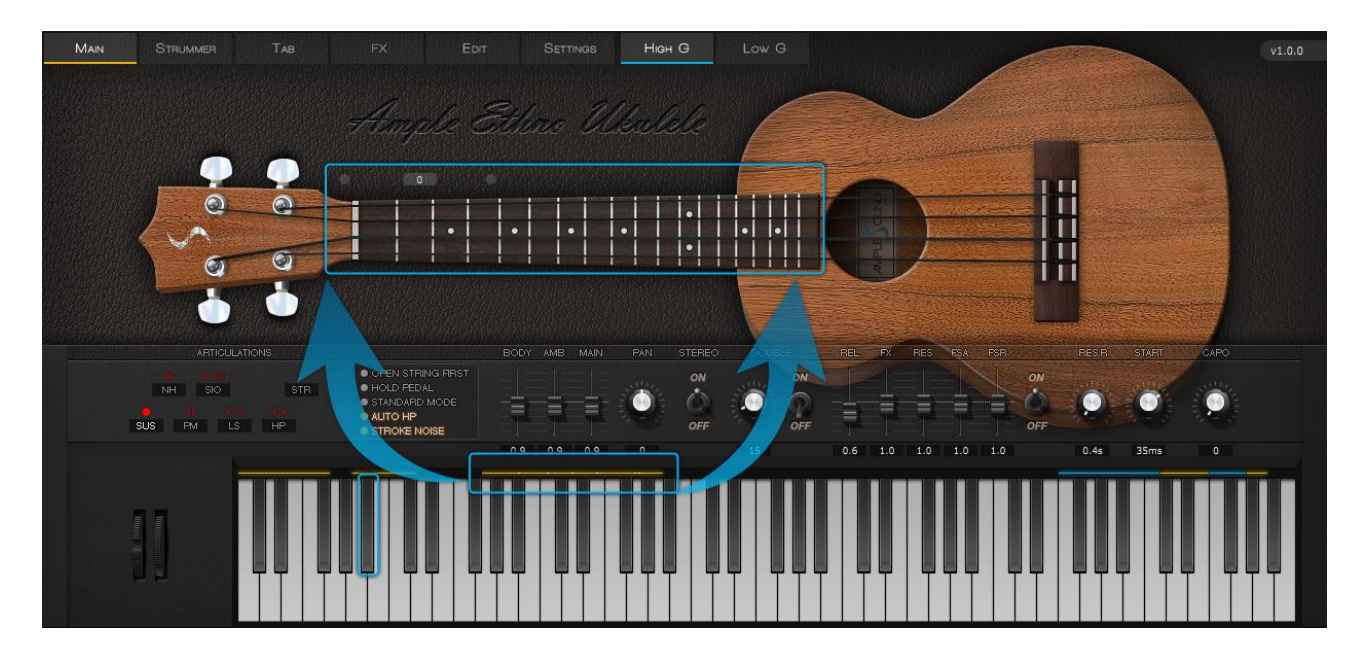

# 4.10 FX Sound Group

| Note | FX Sound       |
|------|----------------|
| F5   | Scratch        |
| F#5  | Slap           |
| G5   | Silent Press   |
| G#5  | Silent Stroke  |
| A5   | Downstroke 1   |
| A#5  | Upstroke 1     |
| B5   | Downstroke 2   |
| C6   | Upstroke 2     |
| F6   | Hit Top (Open) |
| F#6  | Hit Top (Mute) |
| G6   | Hit Rim        |

## 4.11 Poly Repeater

As a simulation of repetitive downstroke and upstroke, you can press D6 and E6 to repeat notes being played or last ended note. Multiple notes are supported.

# 4.12 Sound Mode

Mono and stereo modes are available. In addition, you can adjust mic volumes, pan and width

to meet your need

# 4.13 Open String First

Used for high position arpeggios with open strings. When toggled on, notes will be played priory on open strings regardless of Capo Logic. Note G#6 can toggle it on with high velocity and off with low velocity.

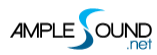

# 4.14 Play Mode

When Keyboard Mode is on, multiple notes can be played on same string simultaneously. When Solo Mode is on, only single note can be played. Both Keyboard Mode and Solo Mode will mute Auto Legato.

# 4.15 Auto Legato Mode

When two notes on same string overlap and Keyboard/Solo Mode is off, a legato will be automatically made. Note D#6 can switch auto legato mode, high velocity for Auto LS and low velocity for Auto HP.

# 4.16 Stroke Noise

When toggled on, a noise will be added for poly notes.

# **5 Strummer Panel**

# 

# 5.1 Overview of Strummer Panel

| 1. | Strum Mode | Toggle(C#6) |
|----|------------|-------------|
|----|------------|-------------|

2. Strum Time (C#5) & Mode

- 3. Body Resonance & Mute Depth (Original)
- 4. Stroke Noise Volume
- 5. Strummer Humanizations
- 6. Chord Setting & Switch (Important)
- 7. Switch Chord Mode between Select Mode & Detect Mode
- 8. Transpose Whole Chord Bank
- 9. Save/Load Whole Chord Bank
- 10. Browse Chords 1-12 or 13-24
- 11. Chord Play & SEQ Edit: 14 Strum Notes + 28 Ways to Play (Important)
- 12. Copy Current SEQ from Another
- 13. Clear All SEQ Notes
- 14. Default SEQ Note Velocity
- 15. Save/Load Pattern

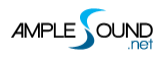

| 16. SEQ Sync                      |
|-----------------------------------|
| 17. Pattern Information           |
| 18. SEQ Export to MIDI            |
| 19. Previous/Next Pattern         |
| 20. SEQ Play                      |
| 21. SEQ Swing                     |
| 22. SEQ Quantize & Time Signature |
| 23. Strummer Keys                 |

## 5.2 Strum Time & Mode

Strum Time controls how fast pick cross strings. When Strum Time is 1000ms, in Each Mode

every interval between chord notes is 1000ms while in All Mode intervals are altogether

1000ms.

Note C#5 can control Strum Time. Higher the velocity, shorter the time.

#### 5.3 Body Resonance & Mute Depth

There are two ADSRs in strum mode, Body Resonance and Mute Depth. Body Resonance

simulates open strum, higher the value longer the ringing time. Mute Depth simulates mute

strum, lower the value greater the depth.

# 5.4 Strummer Humanizations

### 5.4.1 Humanization (All)

Applies random change to total strum time.

## 5.4.2 Humanization (Each)

Alters the timing of chord notes without affecting total strum time.

### 5.4.3 Humanization (Velocity)

Randomly assigns variations in note velocities.

## 5.4.4 SEQ Swing

Randomly flexes the timing grids of SEQ to avoid mechanical performance.

# 5.5 Chord Setting & Switch

There are two chord modes available, select mode and detect mode. Note D5 can switch chord

mode, high velocity for detect mode and low velocity for select mode.

\*High-velocity switching chords automatically mutes the ringing of the last chord played.

## 5.5.1 Select Mode

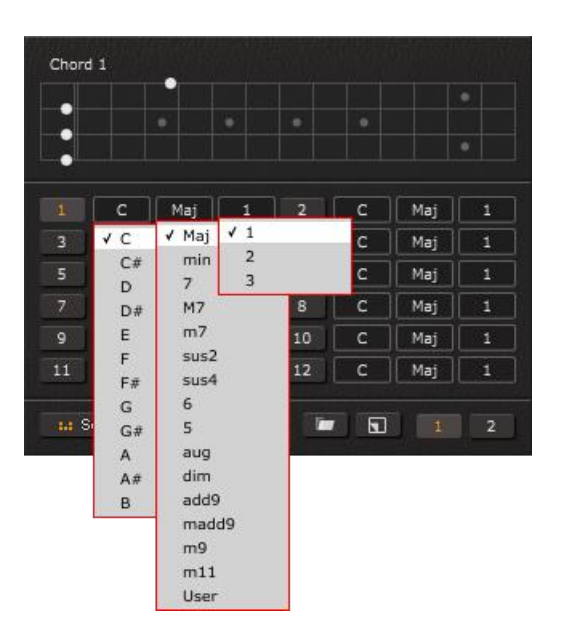

Select Mode provides 24 chord slots. Every chord slot can be customized by setting root note,

type and position, altogether 540 variations available. You can also customize by clicking on the fretboard.

Press C1-B2 to switch to chord slot 1-24 respectively. Chord switch with high velocity will mute the ringing of previous chord.

Click Transpose button will transpose 24 chord slots altogether.

Click Load button to browse and load whole chord bank. Click Scan Folder to change folder.

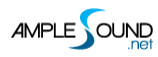

| oad Chor    | d Bank                   |               |          | د             |
|-------------|--------------------------|---------------|----------|---------------|
| Scan Folder | C:\Users\amplesound-jrf\ | Documents\Amp | le Sound | d\Chord Banks |
| Sub Path    | Name                     | Category      | Key      | Author        |
|             | A-East-1                 | Рор           | A        | Ample Sound   |
|             | A-East-2                 | Рор           | A        | Ample Sound   |
|             | A-The First of Me        | Rock          | A        | Ample Sound   |
|             | B-ARP-1                  | Рор           | В        | Ample Sound   |
|             | B-Yellow                 | Рор           | В        | Ample Sound   |
|             | C-Default                | Рор           | с        | Ample Sound   |
|             | C-One Day                | Рор           | с        | Ample Sound   |
|             | C-Running-AGM            | Рор           | с        | Ample Sound   |
|             | C-Sweet as UR            | Рор           | с        | Ample Sound   |
|             | C-That's the Time        | Jazz          | с        | Ample Sound   |
|             | C-Type5-1                | Рор           | с        | Ample Sound   |
|             | C-Type5-2                | Рор           | с        | Ample Sound   |
|             | C-Type5-3                | Рор           | с        | Ample Sound   |
|             | C-Type7                  | Рор           | с        | Ample Sound   |
|             | C-TypeM7                 | Jazz          | с        | Ample Sound   |
|             | C-user                   | Rock          | с        | Ample Sound   |
|             | D-LegHP-1                | Jazz          | D        | Ample Sound   |
|             | Default                  | Рор           | с        | Ample Sound   |
|             | E-ARP-1                  | Jazz          | E        | Ample Sound   |
|             | E-Gotten                 | Рор           | E        | Ample Sound   |
|             | E-Return-1               | Pop           | E        | Ample Sound   |
|             | E-Return-2               | Pop           | E        | Ample Sound   |
|             | F-Suite830               | la77          | F        | Ample Sound   |

#### Click Save button to save whole chord bank.

| Folder:   | C:\Users\amplesound-jrf\Documents\Ample Sound\Chord Banks |  |
|-----------|-----------------------------------------------------------|--|
| Name:     | Default                                                   |  |
| Author:   | Ample Sound                                               |  |
| Category: | Рор                                                       |  |
| Key:      | C                                                         |  |
|           | OK Cancel                                                 |  |

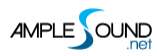

## 5.5.2 Detect Mode

Detect Mode can detect chord pressed by users within C1-B2 and directly switch to

corresponding preset. Root note must be within C1-B1.

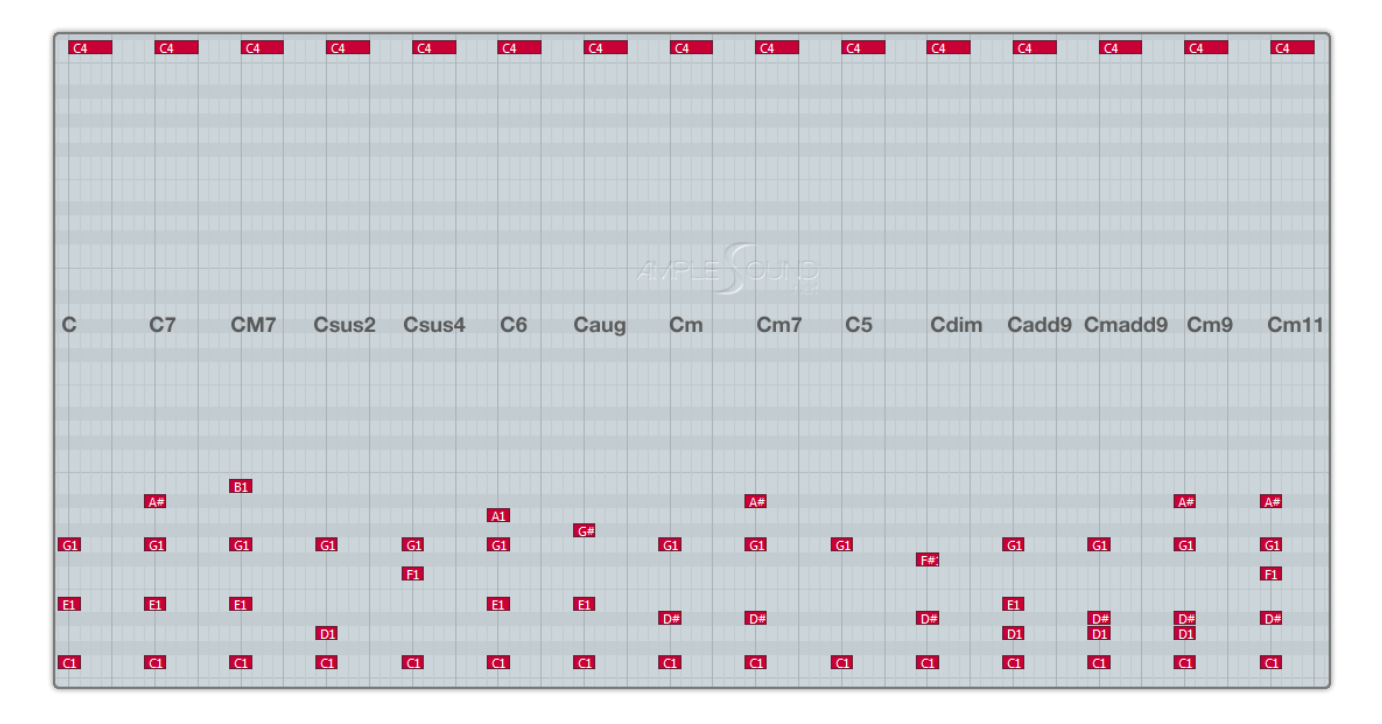

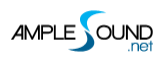

| C4         | C4         | C4           | C4                | <u>C4</u>        | C4          |
|------------|------------|--------------|-------------------|------------------|-------------|
| Deddoese1  | Dadd9 pos2 | Dadd9 pos3   | Designed to accel | l<br>Bmadd9 pos2 | 3madd9 pos3 |
| Dadd9 pos1 |            |              | Bmadd9 pos1       |                  |             |
|            | D2         | E2           | F#2<br>D2<br>C#2  |                  | C#2         |
| <u>A1</u>  | A          | A1           | <mark>B1</mark>   | <u>61</u>        | <b>61</b>   |
| F#1        | F#1        | F#1<br>AMPLE |                   | F#1<br>D1<br>C#1 | F#1         |

Chord Inversion is supported. Different inversions will be mapped to different positions.

Pressing C1-B1 or C2-B2 solely can make a slash chord based on current.

# 5.6 Chord Play & SEQ Setting

#### 5.6.1 14 Strum Notes + 28 Ways to Play

Strummer system provides 14 strum notes, and 28 ways to play when combined with different

velocity, giving great variety for chord play, even with only one chord.

28 ways to play have been designed and arranged for convenience concern after countless

hours of testing. Without need for remembering them, you can play naturally on keyboard to

achieve realistic strum.

Figure below shows 28 ways to play with Em chord.

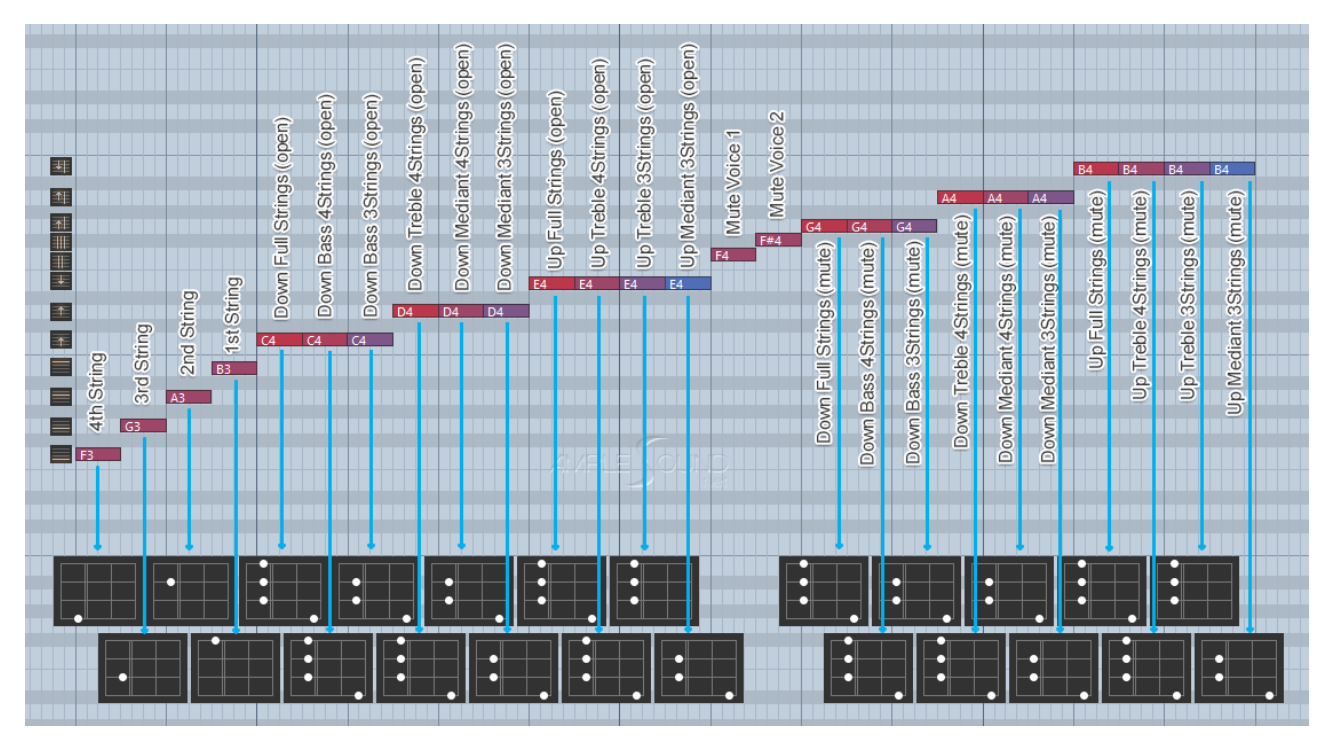

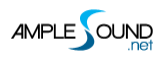

## 5.6.2 SEQ Edit

Click 8 SEQ buttons to browse and edit SEQs.

The icons on the left of editor are 14 strum notes.

Click 💌 to clear current SEQ notes. Click 💵 to copy another SEQ to current. Click 💷 to

select default velocity of SEQ note.

The color of SEQ note indicates velocity. Dragging mouse up/down or left/right will change the velocity and/or duration. Single clicking will enter a note. Double clicking on an existing note will remove it.

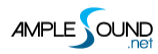

# 5.6.3 Save/Load Pattern

Click Load button to browse and load pattern. Click Scan Folder to change folder. Select

Category, Time Signature or type to filter patterns.

| Load Pattern × |                                                                           |             |             |           |     | ×           |  |
|----------------|---------------------------------------------------------------------------|-------------|-------------|-----------|-----|-------------|--|
| Scan Folder:   | Scan Folder: C:\Users\amplesound-jrf\Documents\Ample Sound\Strum Patterns |             |             |           |     |             |  |
| Category:      | All \$                                                                    | Time Sig: A |             | _<br>م \$ |     |             |  |
| ,              |                                                                           | <b>J</b>    |             |           |     |             |  |
| Sub Path       | Name                                                                      | Category    | Time Sig    | Quantize  | ВРМ | Author      |  |
| ١              | Default1                                                                  | Рор         | 4/4         | 1/16      | 100 | Ample Sound |  |
| ۸              | Default2                                                                  | Рор         | 4/4         | 1/16      | 100 | Ample Sound |  |
| ۱              | Default3                                                                  | Рор         | 4/4         | 1/16      | 100 | Ample Sound |  |
| ١              | Default4                                                                  | Рор         | 4/4         | 1/16      | 100 | Ample Sound |  |
| ١              | Default5                                                                  | Рор         | 4/4         | 1/16      | 100 | Ample Sound |  |
| ١.             | Default6                                                                  | Рор         | 4/4         | 1/16      | 100 | Ample Sound |  |
| ١              | Default7                                                                  | Рор         | 4/4         | 1/16      | 100 | Ample Sound |  |
| ١              | Default8                                                                  | Рор         | 4/4         | 1/16      | 100 | Ample Sound |  |
| \JB\Folk       | 070-16-44-ARP01                                                           | Folk        | 4/4         | 1/16      | 70  | Ample Sound |  |
| \JB\Folk       | 070-16-44-ARP02                                                           | Folk        | 4/4         | 1/16      | 70  | Ample Sound |  |
| \JB\Folk       | 070-16-44-ARP03                                                           | Folk        | 4/4         | 1/16      | 70  | Ample Sound |  |
| \JB\Folk       | 070-16-44-ARP04                                                           | Folk        | 4/4         | 1/16      | 70  | Ample Sound |  |
| \JB\Folk       | 070-16-44-Folk01                                                          | Folk        | 4/4         | 1/16      | 70  | Ample Sound |  |
| \JB\Folk       | 070-16-44-Folk02                                                          | Folk        | 4/4         | 1/16      | 70  | Ample Sound |  |
| \JB\Folk       | 070-16-44-Folk03                                                          | Folk        | 4/4         | 1/16      | 70  | Ample Sound |  |
| \JB\Folk       | 070-16-44-Folk04                                                          | Folk        | 4/4         | 1/16      | 70  | Ample Sound |  |
| \JB\Folk       | 070-16-44-Folk05                                                          | Folk        | 4/4         | 1/16      | 80  | Ample Sound |  |
| \JB\Folk       | 070-16-44-Folk06                                                          | Folk        | 4/4         | 1/16      | 70  | Ample Sound |  |
| \JB\Folk       | 070-16-44-Folk07                                                          | Folk        | 4/4         | 1/16      | 70  | Ample Sound |  |
| \JB\Folk       | 070-16-44Tri-Folk01                                                       | Folk        | 4/4Tri      | 1/16      | 70  | Ample Sound |  |
| \JB\Folk       | 070-16-86-Folk01                                                          | Folk        | 6/8         | 1/16      | 70  | Ample Sound |  |
|                |                                                                           |             | <i>c 10</i> |           |     |             |  |

Click Save button to save pattern.

| Folder:   | C:\Users\amplesound-jrf\Documents\Ample Sound\Strum Patterns |  |
|-----------|--------------------------------------------------------------|--|
| Name:     | Default1                                                     |  |
| Author:   | User                                                         |  |
| Category: | Pop                                                          |  |
| Time Sig: | 4/4 \$                                                       |  |
| Quantize: | 1/16 \$                                                      |  |
| BPM:      | 120                                                          |  |
|           | OK Cancel                                                    |  |

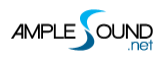

# 5.6.4 SEQ Play

Press C3 C#3 D#3 F#3 G#3 A#3 C#4 D#4 to play SEQ 1-8 respectively.

# 5.6.5 SEQ Export

Drag export button to export current SEQ to host.

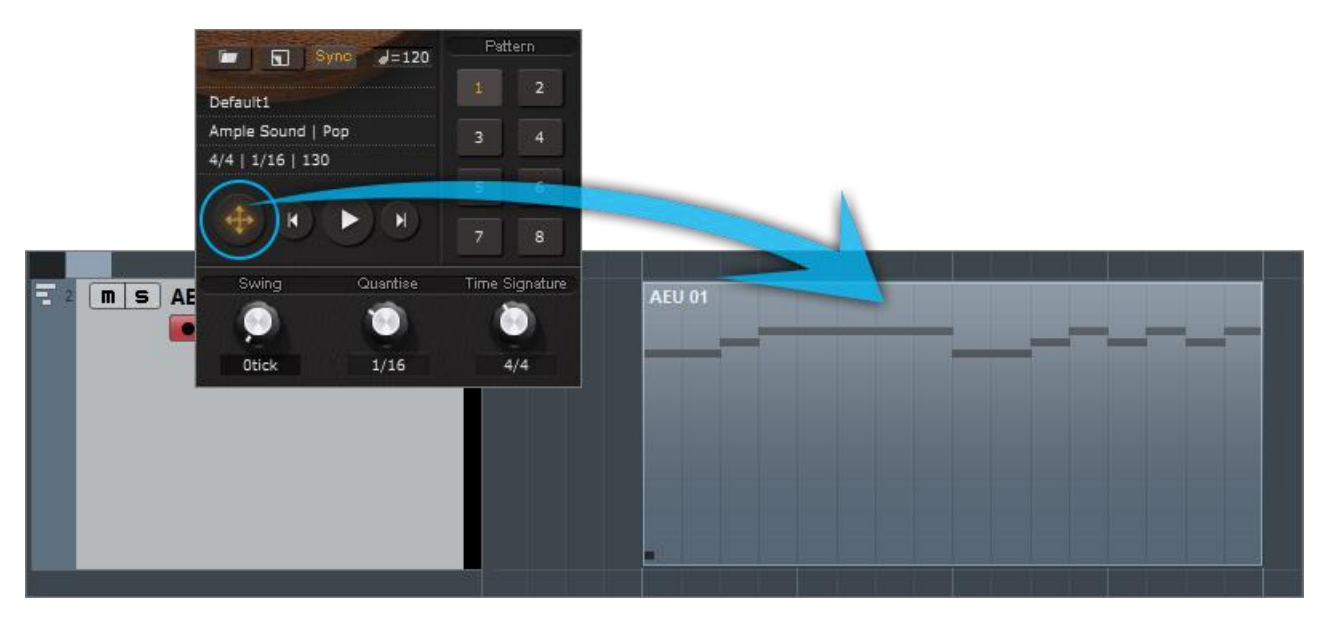

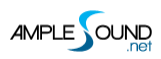

Transfer rhythm and chord to MIDI notes.

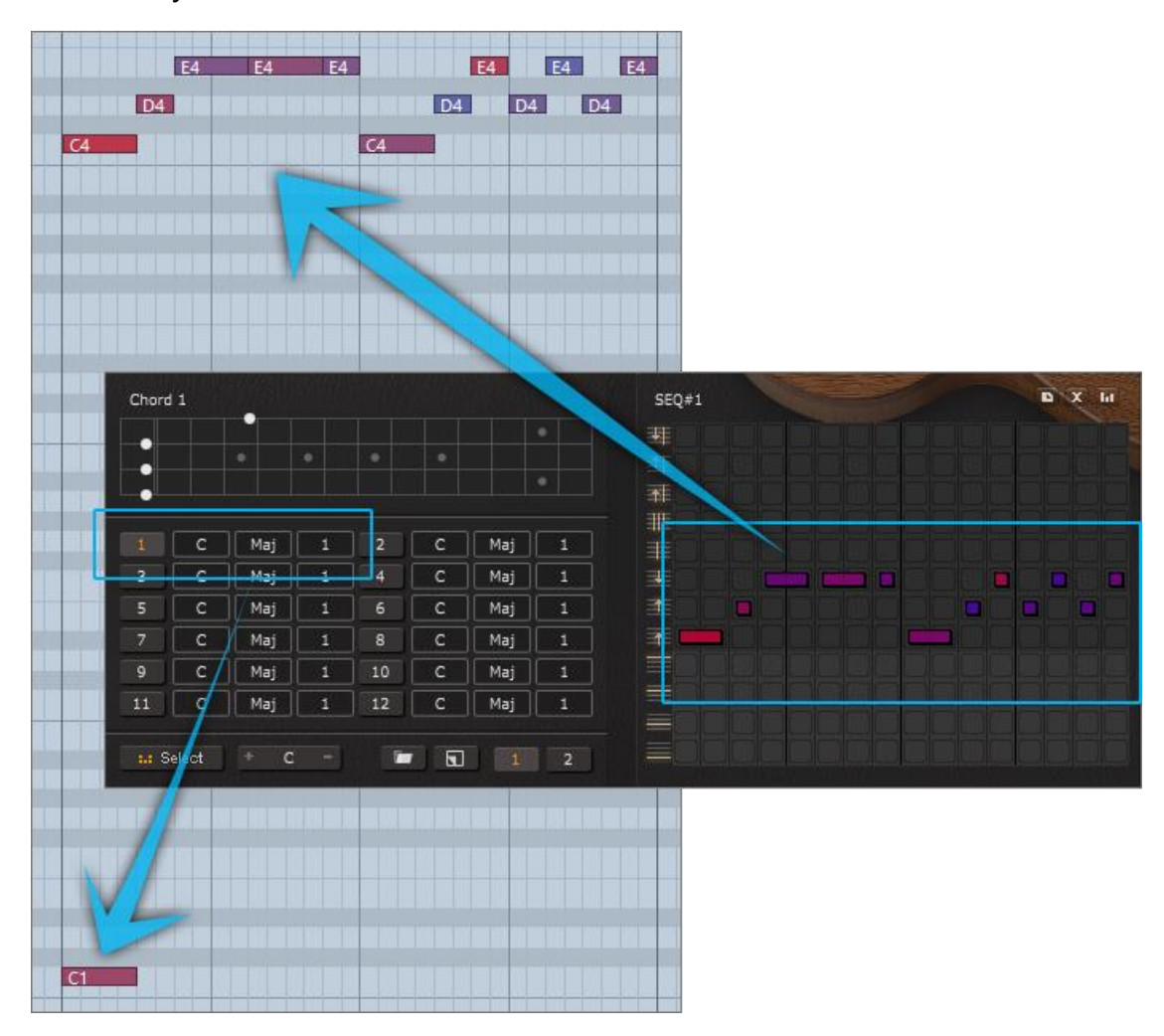

## 5.7 Strum with Articulations

By combining articulation keyswitches and chord switch keys, you can play Natural Harmonic, Palm Mute, Slide In & Out, Legato Slide, Hammer-On & Pull-Off and Pop while strumming.

#### 5.7.1 Strum Legato - Legato Slide

Press E0 and switch to another chord during a strum note, a slide will be made by notes of previous chord and current chord which are on same string but different frets.

#### 5.7.2 Strum Legato - Hammer On & Pull Off

Press F0 and switch to another chord during a strum note, a HP will be made by notes of previous chord and current chord which are on same string but different frets.

#### 5.7.3 Slide In Strum

Press D#0 before a strum note will make a Slide In strum.

#### 5.7.4 Harmonic Strum

Press C#0 before a strum note will make a Natural Harmonics strum, only available on 3rd, 5th,

7th, 9th and 12th fret.

### 5.8 Strummer Keys

Green: Chord switch (select mode) or detect (detect mode). Yellow: SEQ triggers. Blue: Strum notes. Red: Chord Mode switch and Strum Time control.

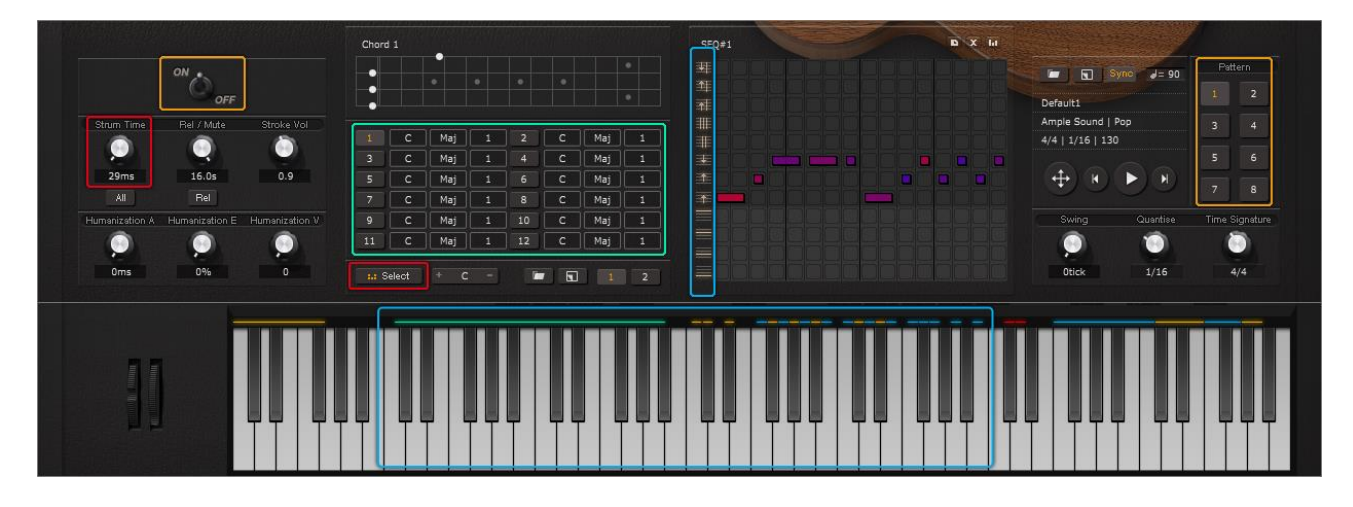

# **6** Riffer Panel

# 6.1 Overview of Riffer Panel

| Main Strummer Riffer T | ab FX Edit Settings 🔐 🦨 Strum 📲 Finger 🗣 Pick Stereol                                                                                                    |                 |       |
|------------------------|----------------------------------------------------------------------------------------------------|-----------------|-------|
|                        | OPENISTENS FRST + HOLD PEDAL + STANDARD MODE • AUTO HP + STROKE MORE                                                                                                    |                 |       |
| Pitch 63 V V           | clasticy 105   Duration 100%   Sustain   >   morecent   1   >   No Bend   >     1   1-3   1   1.4   1   1-5   1   1.6   +   1.7   +   1.8   1   2.1   1   2.1     1   1.4   1   1.5   1   1.6   +   1.7   +   1.8   1   2.1   1   2.1     1   1.4   1   1.5   1   1.6   +   1.7   +   1.8   1   2.1   1   2.1     1   1.4   1   1.5   1   1.6   +   1.7   +   1.8   1   2.1   1   2.1   1   2.1   1   2.1   1   2.1   1   2.1   1   2.1   1   2.1   1   2.1   1   2.1   1   2.1   1   2.1   1   2.1   1   2.1   1   2.1   1   2.1   1   2.1   1   2.1   1   2.1   1   2.1   1   2.1   1 <t< th=""><th>0ff Velocity 65</th><th>•••••</th></t<> | 0ff Velocity 65 | ••••• |
|                        | 1. Note Properties Line     2. Expression Line     3. String Roll     4. FX Noise Line     5. Tuner: The Pitch of Each Open String     6. Global Properties     7. Drag MIDI to Host     8. Load     9. Save     10. New Riff     11. Preference     12. Previous and Next Riff     13. Play Toggle     14. Sync Toggle     15. Acoustic Feedback     16. Dice - Random Riff Generator     17. Metronome     18. Score Properties     19. Measures and Scroll Bar     20. Strum Line                                                                                                    |                 |       |

# 6.2 Operation

#### 6.2.1 Operation and Key Commands

| Left click                                      | Enter a note on strings or FX-line |
|-------------------------------------------------|------------------------------------|
| Left click a note                               | Select the note                    |
| Left click anywhere when a note is selected     | Cancel the selection               |
| Double click a note                             | Delete the note                    |
| Right click a note (or Alt\Option + Left click) | Right-click menu                   |
| Drag a note vertically                          | Change pitch                       |
| Drag the border of a note horizontally          | Change length                      |
| Ctrl + Drag a note vertically                   | Change velocity                    |
| Ctrl + Drag the border of a note horizontally   | Change duration                    |
| Shift + Drag a note                             | Move the note                      |

### 6.2.2 Right-Click Menu

You can do Cut, Copy, Paste, Delete, Select All, Clear All and Copy Measure on the Right-Click

Menu, and change the note properties if a note is selected.

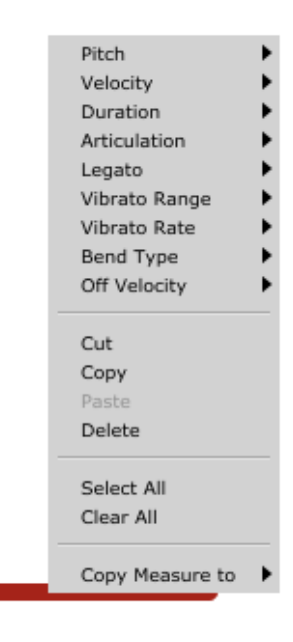

C1

#### 6.2.3 Riff Play Toggle

The keyswitch is A#6 (high velocity on and low velocity off), The playing position begins at the selected note.

## 6.3 Note Properties

#### 6.3.1 Note Properties

Select a note, the note properties will be shown on the title area. There are Pitch, Velocity, Duration, Articulation, Legato, Vibrato Range, Vibrato Rate, Bend Type, Bend Rate, Note Off Velocity, altogether 10 options for each note.

#### 6.3.2 Bend Editor

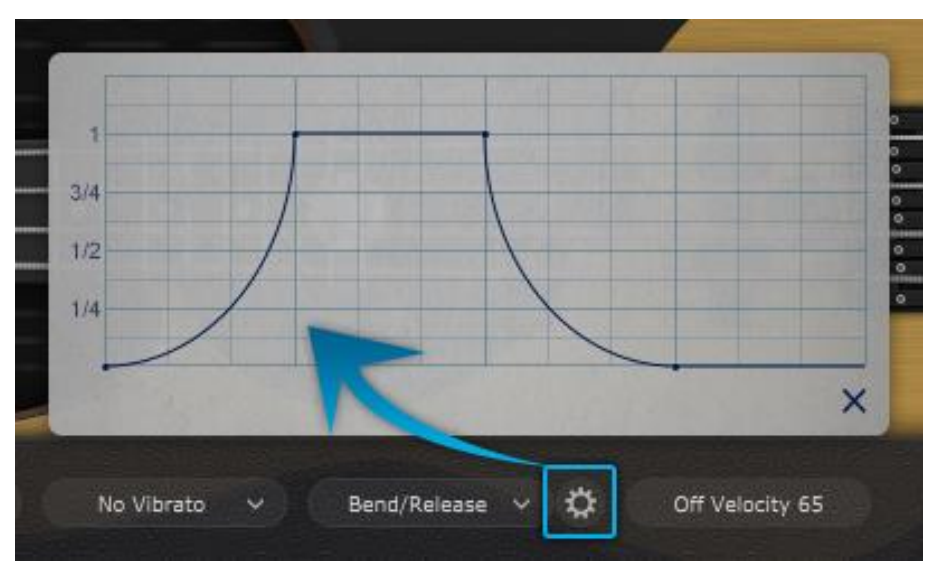

You can drag every point to change the Bend Rate.

#### 6.3.3 Note Off Velocity

Control the volume of Release and Fingered Release.

## 6.4 Expression

#### 6.4.1 Icon Position

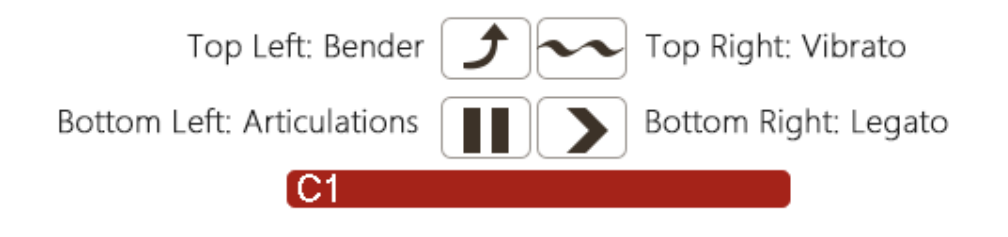

#### 6.4.2 Icons of Articulations & Legato

|     | Articulation         | Guitar                 | Bass                    |
|-----|----------------------|------------------------|-------------------------|
| •   | Nature Harmonic      | All Guitars except AME | All Basses except AMR   |
|     | Palm Mute            | All                    | All                     |
|     | Slap                 |                        | Electric Basses and ABA |
| •   | Рор                  | All                    | Electric Basses and ABA |
|     | Тар                  |                        | Electric Basses         |
| 20  | Staccato             | AGG, AGP and AGF       | ABP and ABJ             |
| ж   | Slide In & Slide Out | All                    | All                     |
| •   | Hammer On & Pull     | All                    | All                     |
|     | Off                  |                        |                         |
| > < | Legato Slide         | All                    | All                     |
| £   | Bender               | All                    | All                     |
| ~   | Vibrato              | All                    | All                     |
| 0   | Slide Guitar         | AGP, AGF, AGG, AGM and |                         |
|     |                      | AGT                    |                         |

\*The articulations and Legato are different in different instruments.

#### 6.4.3 Articulation & Legato Rules

- Legato is available when notes are next to each other and on the same string, the Legato must be marked on the first note.
  The speed of long legato slide (more than 2 frets) is determined by the velocity of destination note. Higher the velocity, faster the speed.
- Slide Out: Slide Out from the 50% point of a note;

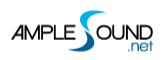

1/4 Slide Out: Slide Out from the 75% point of a note;

1/8 Slide Out: Slide Out from the 87.5% point of a note.

| Velocity 70 | Duration 100% | Sustain 🗸 | Legato Slide 🗸 | Vib Range 100 | No Vibrato 🔍 |
|-------------|---------------|-----------|----------------|---------------|--------------|
| 2           | 3             | 4         | 1 5 1          | 5 K           | ],           |
| (52) 5#2    |               | A2        | B2             | 63            |              |
| (E2) F#2    |               |           |                |               |              |

- Nature Harmonic is available on the nature harmonic positions (5th, 7th, 9th and 12th fret), the pitch is the same as Sustain.
- Slap or Pop dead note is available when switching to Slap or Pop, and the velocity is 1
   - 63.
- Pop Slide In is available when switching to Slide, and the velocity is 127. (ABY only)

### 6.5 FX Line

#### 6.5.1 Articulation & Legato Rules

Select a FX note, there are 2 options: Velocity and FX type (pitch) for each FX note.

\*The FX type is different on different instruments.

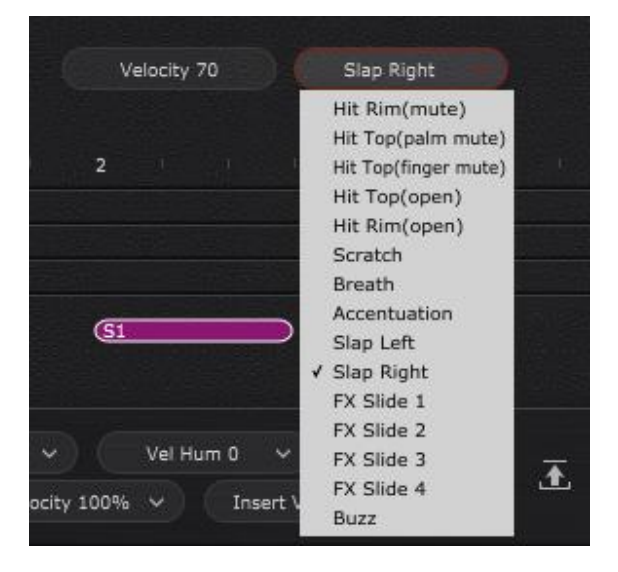

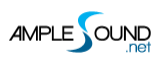

# 6.5.2 Buzzing

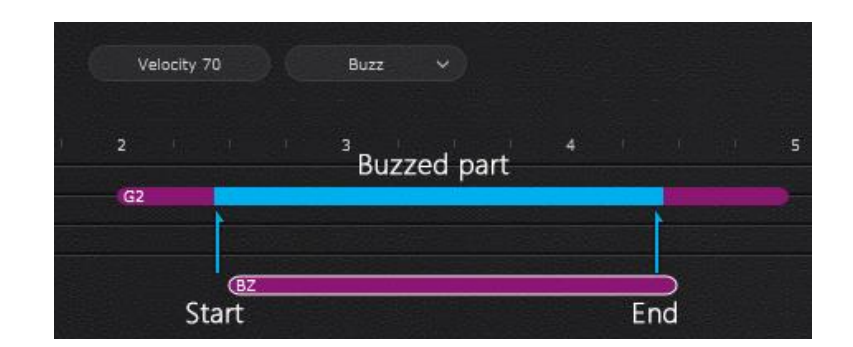

# 6.6 Score & Global Parameters

## 6.6.1 Global Parameters

| Swing Tick            | -                                                                       |
|-----------------------|-------------------------------------------------------------------------|
| Velocity Humanization | If the Insert Velocity is 80 and Velocity humanization is set to +/-20, |
|                       | the value will be in the range of 60 - 100                              |
| Velocity Proportion   | Controls the percentage of original velocity with which to play         |
| Insert Velocity       | Default Note Velocity                                                   |

#### 6.6.2 Score Parameters

| Кеу            | Transpose the key of Riff                    |
|----------------|----------------------------------------------|
| Time Signature | Follow Global Time Signature when SYNC is on |
| BPM            | Follow DAW's BPM when SYNC is on             |
| Quantize       | Follow Global Quantize when SYNC is on       |

# 6.7 Import & Export

#### 

6.7.1 Import MIDI and Tab to Riffer

The MIDI file could be imported to Riffer, the MIDI format must be MIDI 0 or MIDI 1, and make sure that there is only one track in the MIDI file.

\*The MIDI block could be dragged into Riffer directly only in Cubase & Nuendo.

Click Riff button on the Tab panel, the current measure could be converted to a riff, and all of articulations and fingered positions will be kept.

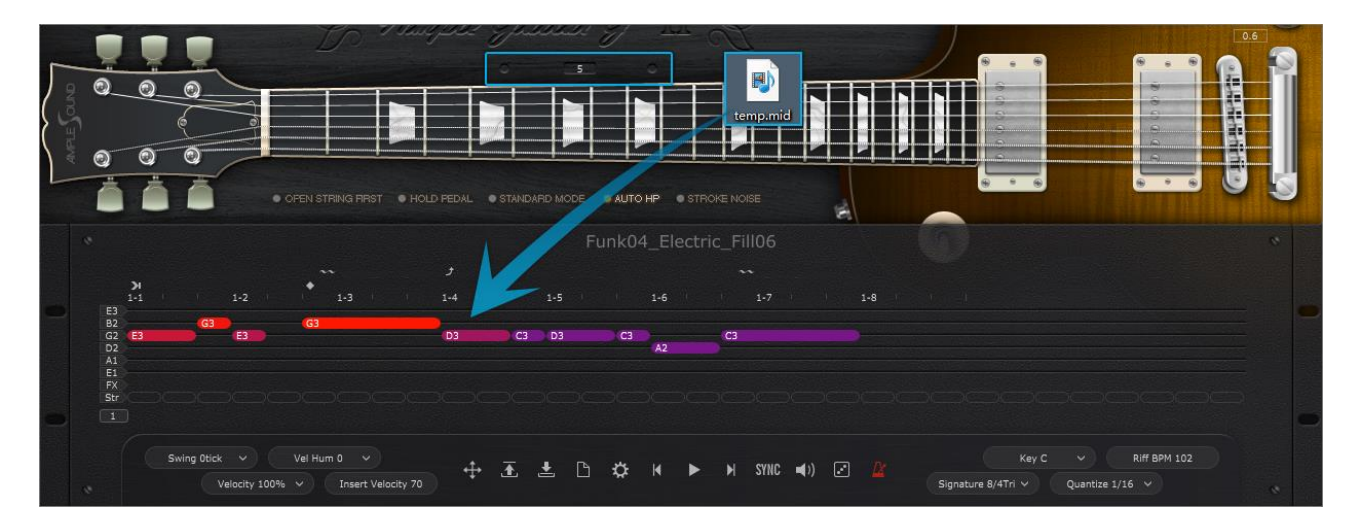

Click on the virtual fingerboard to set a capo then import the MIDI, the notes could be in the correct positions.

| AMPLESOL | JND<br>.net |
|----------|-------------|
|----------|-------------|

|  | Ample | Ethno | Manual |
|--|-------|-------|--------|
|--|-------|-------|--------|

|         |                                                                                                    |             |                  | E4 E4 E4 E4 E4         | E4 E4 E4 E4 E4 E4 E4 E4 E4 E4 E4 E4 E4 E |    |
|---------|----------------------------------------------------------------------------------------------------|-------------|------------------|------------------------|------------------------------------------|----|
|         | D4 D4 D4                                                                                                    | D4          |                  |                        |                                          | Dź |
|         | C4 C4                                                                                                    |             | C4 C4            | C4 C4                  | C4 C4                                    | C4 |
|         |                                                                                                    |             |                  |                        |                                          |    |
|         |                                                                                                    |             |                  |                        |                                          |    |
|         | Down Velocity 10                                                                                                    | 0 Strum Tim | e 12ms Sustain 🗸 | No Legato 🗸 🛛 Root A 🗸 | Type madd9 \vee Position 1 🗸             |    |
|         |                                                                                                    |             |                  |                        | Chord 1                                  |    |
|         |                                                                                                    |             |                  |                        |                                          |    |
|         |                                                                                                    |             | 1-4 1-5          |                        | 1-8                                      |    |
| E3 E3   |                                                                                                    |             | E3               | E3                     |                                          |    |
| B2 C3   |                                                                                                    | C3          | C3               | C3                     |                                          |    |
| G2 B2   |                                                                                                    | B2          | B2               | B2                     | B2                                       |    |
|         |                                                                                                    | 4 EZ        |                  | EZ                     |                                          |    |
| E1      | STREET, STREET, STREET | P. 0+       |                  |                        | 1 A madd9 1 2 A Maj 1                    |    |
| FX      |                                                                                                    |             |                  |                        |                                          |    |
| Str Ama | add9                                                                                                    | Amadd9      | Amadd9           | Amadd9                 | Amadd9                                   |    |
|         |                                                                                                    |             |                  |                        |                                          |    |

Set a chord on Strummer then drag the Strummer MIDI to Riffer Strum Line, the Riff could be

the same as imported MIDI.

### 6.7.2 Export Riff to MIDI

| Ŧ | m s ABY2 01<br>● ● ● Ⅲ 1 R W Ⅲ        | ABY2 01                     |           |         | temp.mid     |
|---|---------------------------------------|-----------------------------|-----------|---------|--------------|
| 9 | 1 1 2 1<br>G2                         | II                          | I<br>- 4  | Default | 7.           |
| 0 | D2<br>A1<br>E1 C2<br>FX SL            | G2                          | A#2<br>GZ | D#2 C2  | C2 SL        |
|   | Swing Dtick Vel Hu<br>Velocity 100% V | m 0 V<br>Insert Velocity 70 | ± ± D     | ☆ ⋈ ▶ > | I SYNC 🛋)) 💽 |

Drag the riff to MIDI track, or generate a MIDI file

\*The Export Mode and Export Humanization could be changed on the Preferences window, refer to section 6.9.

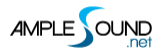

#### 6.8 Preset & Save Window

#### 6.8.1 Preset Window

| Main     |                                                 |           |   |           |          |     |      |             |                |          |
|----------|-------------------------------------------------|-----------|---|-----------|----------|-----|------|-------------|----------------|----------|
| Location | C:\Users\ample\Documents\Ample Sound\Riffs\Base | 5         |   |           |          |     |      |             |                |          |
| Sub Pa   |                                                 | Category  |   | Time Sig. | Quantize | BPM | Туре |             | Rating         |          |
| 1        | Default                                         |           |   | 8/4       |          |     |      | Ample Sound |                |          |
| 1        | Default_Metal                                   | Metal     |   |           |          |     |      | Ample Sound |                |          |
| \Huan    | g 100_16_84T_Other_Upright_Groove_              | _03 Other |   | 8/4Tri    |          |     |      | Ample Sound |                |          |
| \Huan    | g 100_16_84T_Other_Upright_Groove_              | _06 Other |   |           |          |     |      | Ample Sound |                |          |
| \Huan    | g 100_8_84T_Jazz_CoolJazz_01                    |           |   | 8/4Tri    |          |     |      | Ample Sound |                |          |
| \Huan    | g 100_8_84T_Jazz_CoolJazz_02                    | Jazz      |   | 8/4Tri    | 1/8      | 100 | Riff | Ample Sound | ****           |          |
| \Huan    | g 100_8_84T_Jazz_CoolJazz_03                    |           |   |           |          |     |      | Ample Sound | ****           |          |
| \Huan    | g 100_8_84T_Jazz_CoolJazz_04                    |           |   |           |          |     |      | Ample Sound | * <b>★★</b> ☆☆ |          |
| \Huan    | g 110_16_24_Other_Upright_Groove_               | 02 Other  |   |           |          |     |      | Ample Sound | *****          |          |
| \Huan    | g 110_16_84_Jazz_Upright_Bossa_0                |           |   |           |          |     |      | Ample Sound | *****          |          |
| \Huan    | g 110_16_84_Jazz_Upright_Bossa_0                |           |   |           |          |     |      | Ample Sound |                |          |
| \Huan    | g 110_16_84_Jazz_Upright_Bossa_0                |           |   |           |          |     |      | Ample Sound |                |          |
| \Huan    | g 120_16_24_Other_Groove_01                     | Other     |   |           |          |     |      | Ample Sound |                |          |
| \Huan    | a 120 16 24 Other Groove 02                     | Other     | С | 2/4       | 1/16     | 120 | Riff | Ample Sound | ****           | <b>x</b> |

Check all the attributes (Category, Time Signature, Key, Quantize, BPM, Type and Author), sort presets according to an attribute, search and rate presets.

\*Right click can remove rating.

#### 6.8.2 Save Window

| C:\Users\ | ample\Docum  | nents\Amp  | le Soun | d∖Ri | iffs\Bass\Hu | Jang         |   |
|-----------|--------------|------------|---------|------|--------------|--------------|---|
| Name :    | 100_8_84T_Ja | azz_CoolJa | azz_02  |      |              |              |   |
| Author ,  | Ample Sound  |            | Catego  | ry   | Jazz         |              |   |
| Key       | D            |            | Time S  |      | 8/4Tri       |              |   |
| Quantize  | 1/8          |            | BPM     | 10   | 0            |              |   |
| Туре      | Riff         |            | Chord   | С,   | Am, F, G     |              |   |
|           |              |            |         |      |              | $\checkmark$ | × |

\*Separated by commas if more than one chord.

# 6.9 Preferences

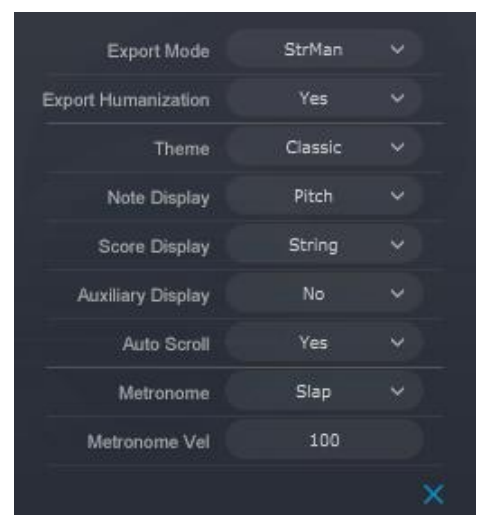

| MIDI Export Mode    | Strman: Exported MIDI will contain keyswitch\Strman information,        |
|---------------------|-------------------------------------------------------------------------|
|                     | Available for all DAWs;                                                 |
|                     | Channel: Exported MIDI will contain channel information, this will also |
|                     | toggle on MIDI guitar mode on Setting panel. Make sure the input        |
|                     | channel of MIDI track is set to Any, Not available for some DAWs such   |
|                     | as Pro Tools, Ableton Live, etc.                                        |
| Export Humanization | Determines if the exported MIDI include Swing, Velocity                 |
|                     | Humanization, and Velocity Proportion settings.                         |
| Theme               | Classic                                                                 |
|                     | Dark                                                                    |
| Note Display        | Select what information to be shown on top of notes                     |
|                     | Fret                                                                    |
|                     | Pitch                                                                   |
|                     | Pitch & Fret                                                            |
|                     | Velocity                                                                |
|                     | Duration                                                                |
|                     | Off Velocity                                                            |
| Score Display       | Score Line Display                                                      |
|                     | String                                                                  |
|                     | Grid                                                                    |
| Auxiliary Display   | Auxiliary grids for FX-line and note attributes                         |
| Auto Scroll         | Auto Scroll during playback                                             |
| Metronome           | Change the sound of Metronome                                           |
| Metronome Velocity  | Change the volume of Metronome                                          |

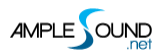

# 6.10 Dice

Dice is a Random Riff Generator, the keyswitch is B6.

# 6.10.1 Guitar Dice

| Density |   | 6            |   |
|---------|---|--------------|---|
| Key     |   | C            |   |
| Scale   |   | madd9        |   |
| Style   |   | Arp1         |   |
| Vel + - |   | 30           |   |
|         |   |              |   |
| 10 A 49 | 8 | ° *0<br>• *0 | # |

| Density | Number of notes to generate in time signatures 4/4. In other time signatures, the |
|---------|-----------------------------------------------------------------------------------|
|         | number of notes might change but the density of notes will be kept the same.      |
| Кеу     | Root note                                                                         |
| Scale   | Select a chord template                                                           |
| Style   | Notes and Groove style                                                            |
| Vel+-   | Random Velocity Range                                                             |
| Dice    | Create a random riff                                                              |

#### 6.10.2 Bass Dice

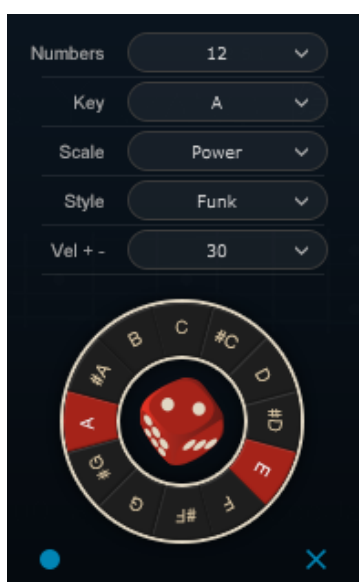

| Numbers | Number of notes to generate      |
|---------|----------------------------------|
| Кеу     | Root note                        |
| Scale   | Select a chord or scale template |
| Style   | Notes and Groove style           |
| Vel+-   | Random Velocity Range            |
| Dice    | Create a random riff             |
| Record  | MIDI input on/off                |

# 6.11 Measure Setting

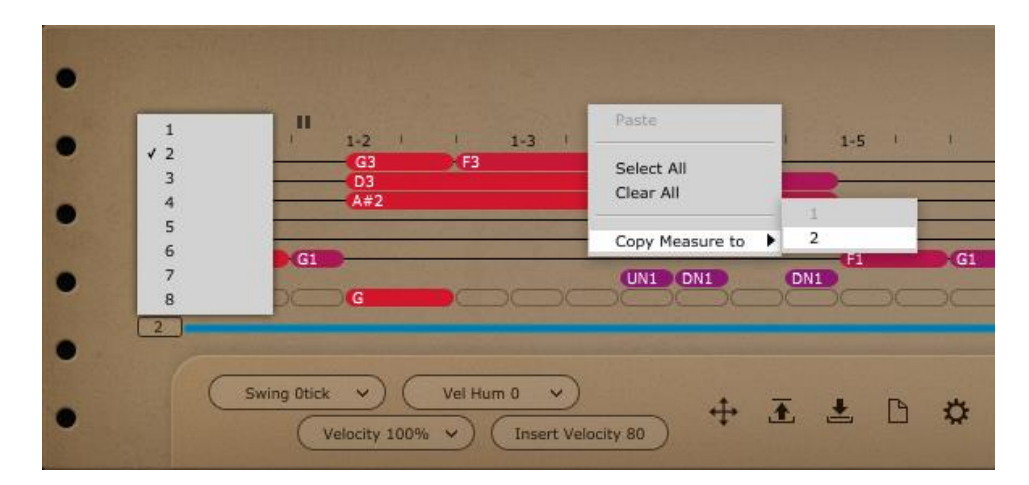

Set multi-measures for the riff(up to 8) and duplicate all the notes in the current measure to another measure.

# 6.12 Strum Line (Guitar only)

| • | Down v Velocity 127 Strum Time 12ms Sustain v No Legato v Root A v Type Maj v Position 1 v                                                                                                    | • |
|---|----------------------------------------------------------------------------------------------------|---|
| • |                                                                                                    | • |
| • | CF3     CF3     CF3     CF3     CF3     D3     D3 <t< td=""><td>•</td></t<> | • |
| • |                                                                                                    | • |
| • |                                                                                                    | • |
| • | Swing Otick     Vel Hum 0     Vel Hum 0     E     E<                                                                            | • |

Select a strum note, the strum note properties will be shown on the title area. There are Direction, Velocity, Strum Time, Articulation, Legato, Chord Root, Chord Type and Position altogether 8 options for each strum note.

All the notes in a chord will be changed if any option of the chord note is changed.

# 7 Tab Player Panel

# 7.1 Overview of Tab Panel

| Main |                    | AB FX       |                   |                                                                                                    | Нієн G                                  |                   |                              |                   |                     | v1.0.0 |
|------|--------------------|-------------|-------------------|----------------------------------------------------------------------------------------------------|-----------------------------------------|-------------------|------------------------------|-------------------|---------------------|--------|
|      |                    |             | le 81.            | las (1)                                                                                                    | Halele<br>•      •                      |                   |                              |                   |                     |        |
| he l |                    |             |                   | While My G                                                                                                    | uitar Gently We                         | eeps Strum Part I | I                            |                   | Tempo = 120         |        |
|      |                    |             |                   | 15-x-15-15-15-1<br>111111111111111111<br>10-10-10-x-10-1<br>10-10-10-10-10-10-10-10<br>10-10-10-10-10-10-10-10-10-10-10-10-10-1 | 15, 15, 15, 15, 15, 15, 15, 15, 15, 15, |                   |                              |                   |                     |        |
|      | 1 2<br>Track 1 ∨ + | сн 💽 🔁 ност | 6 7<br>Sync seq i | 8 9<br>(1   1   1                                                                                                    | 10<br>  F H FH                          | U<br>D<br>Veloc   | 12 13<br>:ity 100% ~ Vel Hun | n 0 v Swing Otick | 15<br>StrumT 100% \ | -      |

| 1. | Track Select |  |
|----|--------------|--|
| 2. | Tab Export   |  |

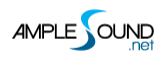

| 3.  | Load Tab                           |
|-----|------------------------------------|
| 4.  | Refresh the Tab                    |
| 5.  | Host Playback                      |
| 6.  | Tab Sync                           |
| 7.  | Convert Current Measure to Pattern |
| 8.  | Go to                              |
| 9.  | Tab Play Toggle (Note A6)          |
| 10. | Go to                              |
| 11. | Tab Loop                           |
| 12. | Velocity Proportion                |
| 13. | Velocity Humanization              |
| 14. | Tab Swing                          |
| 15. | Strum Time Proportion              |

#### 7.2 Load Tab

Ample Ethno supports four formats of tab, GP3, GP4, GP5 and GPX. After you edit a tab, you can click Reload button to refresh. Click on edge or "Go to..." buttons to browse tab.

#### 7.3 Tab Play Toggle

Click the play button to play a tab. When loop toggle is on, tab will start over again when it reaches end. When loop toggle is off, tab will stop. A6 can toggle on tab play with high velocity and off with low velocity. Use A6 to control tab play when exporting.

#### 7.4 Tab Export

Drag export button to export tab to host as midi file. When Export Mode is Channel Mode, exported midi will contain channel information. This will also toggle on Midi Guitar Mode on Settings Panel. Make sure the input channel of midi track is set to all. This mode is not available for some DAWs such as Pro Tools, Ableton Live, etc. When Export Mode is StrMan Mode, exported midi will contain StrMan information. This mode is available for all DAWs.

#### 7.5 Host Playback

When toggled on, tab can respond to host playback. Make sure the time signatures of host and tab are same.

#### 7.6 Velocity Proportion & Humanization

Velocity Proportion controls the percentage of original velocity with which to play tab. Humanization applies random change to velocity.

## 7.7 Tab Swing

Randomly flexes the timing of tab to avoid mechanical performance.

#### 7.8 Strum Time Proportion

Controls the percentage of original strum time with which to play tab. When set as "Fixed by

Strummer", strum time will be fixed by the strum time knob on strummer panel.

# 8 FX Panel

# 8.1 Overview of FX

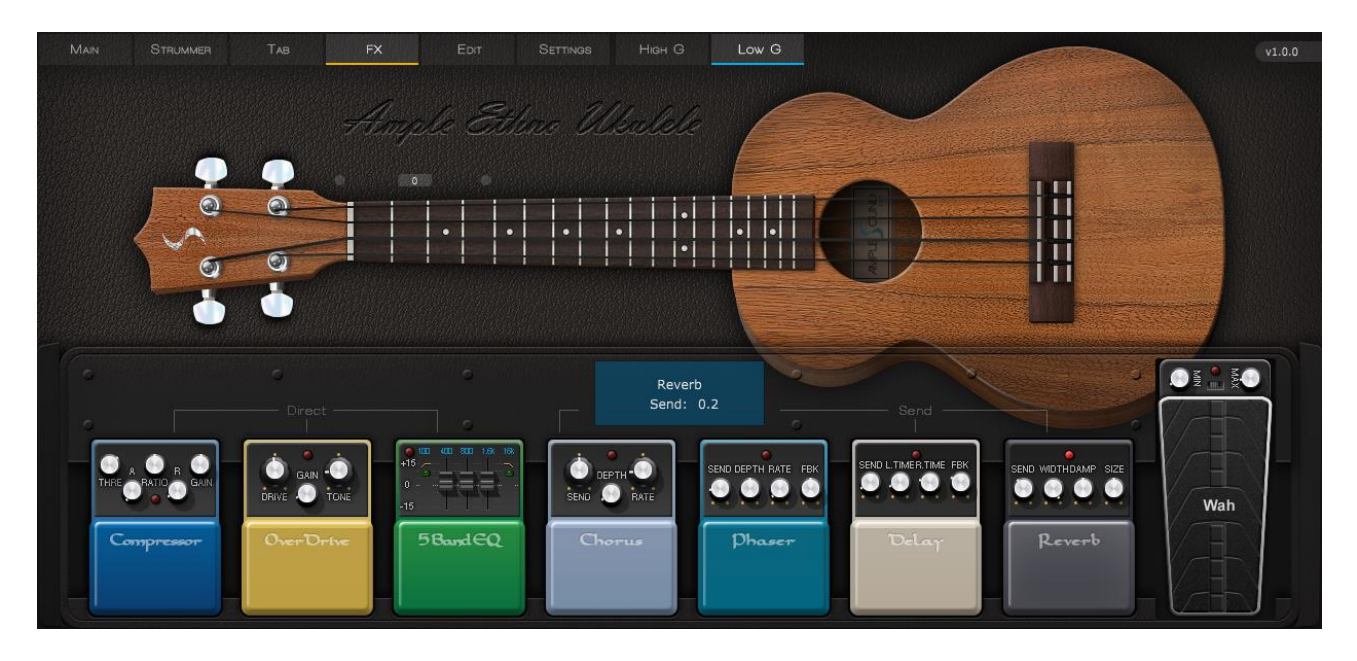

4 Send FXs: Reverb, Delay, Phaser, Chorus. 4 Direct FXs: Compression, Overdrive, 5-Band-EQ, Wah.

# 8.2 Compression

| Name          | Range    | Default | Unit |
|---------------|----------|---------|------|
| Thre          | -60 - 0  | -20     | db   |
| Ratio         | 0 - 1    | 0.5     | -    |
| Attack        | 1 - 500  | 5       | ms   |
| Release       | 5 - 500  | 50      | ms   |
| Gain (MakeUp) | -24 - 24 | 2       | db   |

# 8.3 Overdrive

| Name  | Range     | Default | Unit |
|-------|-----------|---------|------|
| Drive | 10 - 1000 | 150     | -    |
| Gain  | 0 - 0.2   | 0.1     | -    |
| Tono  | 1000 -    | 4000    | HZ   |
| ione  | 12000     | 4000    |      |

# 8.4 5-Band-EQ

| Name          | Range     | Default | Unit |
|---------------|-----------|---------|------|
| Cut Active    | Off / On  | On      | -    |
| Lo Cut Gain   | -12/-24   | -12     | db   |
| Lo Cut Freq   | 20 - 20k  | 100     | Hz   |
| Band 2 Gain   | -15 - 15  | 0       | db   |
| Band 2 Freq   | 20 - 20k  | 200     | Hz   |
| Band 3 Gain   | -15 - 15  | 0       | db   |
| Band 3 Freq   | 20 - 20k  | 800     | Hz   |
| Band 4 Gain   | -15 - 15  | 0       | db   |
| Band 4 Freq   | 20 - 20k  | 1.6K    | Hz   |
| Hi Cut Active | Off / On  | Off     | -    |
| Hi Cut Gain   | -12 / -24 | -12     | db   |
| Hi Cut Freq   | 20 - 20k  | 16k     | Hz   |

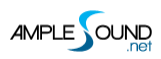

# 8.5 Wah

| Name  | Range            | Default | Unit |
|-------|------------------|---------|------|
| Min   | 100 - 200        | 100     | -    |
| Max   | 5000 - 10000     | 5000    | -    |
| Dodal | According to Min | - Min   |      |
| Pedal | and Max          |         | -    |

# 8.6 Chorus

| Name  | Range   | Default | Unit |
|-------|---------|---------|------|
| Send  | 0 - 1   | 0.5     | -    |
| Depth | 0 - 1   | 0.1     | ms   |
| Rate  | 0 - 0.5 | 0.1     | Hz   |

## 8.7 Phaser

| Name  | Range  | Default | Unit |
|-------|--------|---------|------|
| Send  | 0 - 1  | 0.2     | -    |
| Depth | 0 - 1  | 0.5     | -    |
| Rate  | 0 - 10 | 5       | -    |
| FBK   | 0 - 1  | 0.5     | -    |

# 8.8 Delay

| Name   | Range | Defa<br>ult | Unit |
|--------|-------|-------------|------|
| Send   | 0 - 1 | 0.1         | -    |
| L.Time | 0 - 2 | 0.25        | S    |
| R.Time | 0 - 2 | 0.5         | S    |
| FBK    | 0 - 1 | 0.2         | -    |

| Time | Bpm/Ti | Pnm |   |
|------|--------|-----|---|
| Mode | me     | врш | - |

#### 8.9 Reverb

| Name  | Range   | Default | Unit |
|-------|---------|---------|------|
| Send  | 0 - 0.5 | 0.1     | -    |
| Width | 0 - 1   | 1       | -    |
| Damp  | 0 - 1   | 0.3     | -    |
| Size  | 0 - 1   | 0.8     | -    |

# 9 Edit Panel

You can adjust both pitch and gain of every sample according to your own need. Editor can

correspond to sample currently being played. You can save your tune setting for later use or

load setting from file.

| Sample Editor ×  |          |        |      |           |       |        |      |   |
|------------------|----------|--------|------|-----------|-------|--------|------|---|
| Articulation     | Pitch    | String | Fret | Vel Layer | Cycle | Tune   | Gain |   |
| Sustain          | G2 (55)  | 1      | 0    | 1         | 1     | 0cts   | 1.0  |   |
| Sustain          | G2 (55)  | 1      | 0    | 1         | 2     | 2cts   | 1.0  | U |
| Sustain          | G2 (55)  |        |      | 2         |       | 0cts   | 1.0  |   |
| Sustain          | G2 (55)  | 1      | 0    | 2         | 2     | 0cts   | 1.0  |   |
| Sustain          | G#2 (56) | 1      | 1    | 1         | 1     | -7cts  | 1.0  |   |
| Sustain          | G#2 (56) | 1      | 1    | 1         | 2     | -1cts  | 1.0  |   |
| Sustain          | G#2 (56) | 1      | 1    | 2         | 1     | -10cts | 1.0  |   |
| Sustain          | G#2 (56) | 1      | 1    | 2         | 2     | -5cts  | 1.0  |   |
| Sustain          | A2 (57)  | 1      | 2    | 1         | 1     | -11cts | 1.0  |   |
| Sustain          | A2 (57)  | 1      | 2    | 1         | 2     | -2cts  | 1.0  |   |
| Sustain          | A2 (57)  | 1      | 2    | 2         | 1     | 1cts   | 1.0  |   |
| Sustain          | A2 (57)  | 1      | 2    | 2         | 2     | -5cts  | 1.0  |   |
| Sustain          | A#2 (58) | 1      | 3    | 1         | 1     | -9cts  | 1.0  |   |
| Sustain          | A#2 (58) | 1      | 3    | 1         | 2     | -1cts  | 1.0  |   |
| Sustain          | A#2 (58) | 1      | 3    | 2         | 1     | 0cts   | 1.0  |   |
| Sustain          | A#2 (58) | 1      | 3    | 2         | 2     | -5cts  | 1.0  |   |
| Sustain          | B2 (59)  | 1      | 4    | 1         | 1     | -9cts  | 1.0  |   |
| Sustain          | B2 (59)  | 1      | 4    | 1         | 2     | 0cts   | 1.0  |   |
| Sustain          | B2 (59)  | 1      | 4    | 2         | 1     | 2cts   | 1.0  |   |
| Sustain          | B2 (59)  | 1      | 4    | 2         | 2     | -5cts  | 1.0  |   |
| Sustain          | C3 (60)  | 1      | 5    | 1         | 1     | -9cts  | 1.0  |   |
| Sustain          | C3 (60)  | 1      | 5    | 1         | 2     | 0cts   | 1.0  |   |
| Sustain          | C3 (60)  | 1      | 5    | 2         | 1     | 6cts   | 1.0  | - |
| ABP_Tune_Default |          |        |      | :         | Save  | Lo     | Load |   |
Website: http://www.amplesound.net

Free Version Download: http://www.amplesound.net/en/download.asp

Online Service: http://www.facebook.com/AmpleSoundTech

## **Tech-Born Music**

Produced and Copyright provided by Beijing Ample Sound Technology Co. Ltd